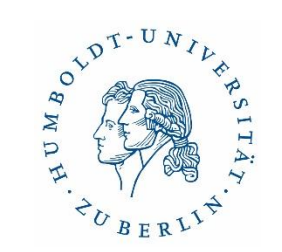

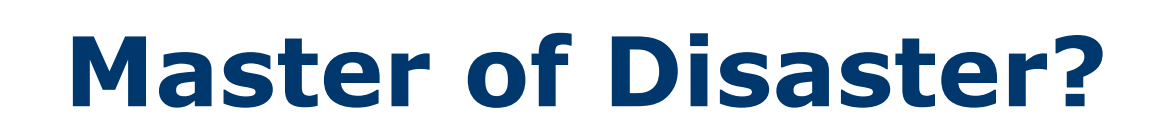

Strukturiert und effektiv arbeiten mit Literaturverwaltungsprogrammen

Copyright: Technische Universität München, Universitätsbibliothek https://mediatum.ub.tum.de/1316333

Word-Literaturverwaltung Citavi Word-Literaturverwaltung Word-Literaturverwaltung

> Mendeley Mendeley Bibsonomy

Bibsonomy Mendeley Bibsonomy Word-Literaturverwaltung Word-Literaturverwaltung

Bibsonomy

Bibsonomu

Cita

Mendeley

Bibsonomy

Bibsonomy

0

S. EndNote Citavi

Mendeley

Mendeley

Zotero

Mendeleu

Bibsonon

Citavi

Dr. Ulrike Schenk & Sabine Tschorn

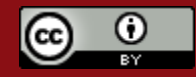

UNIVERSITÄTSBIBLIOTHEK DER HUMBOLDT-UNIVERSITÄT ZU BERLIN

#### Webinar-Knigge

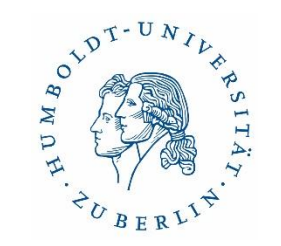

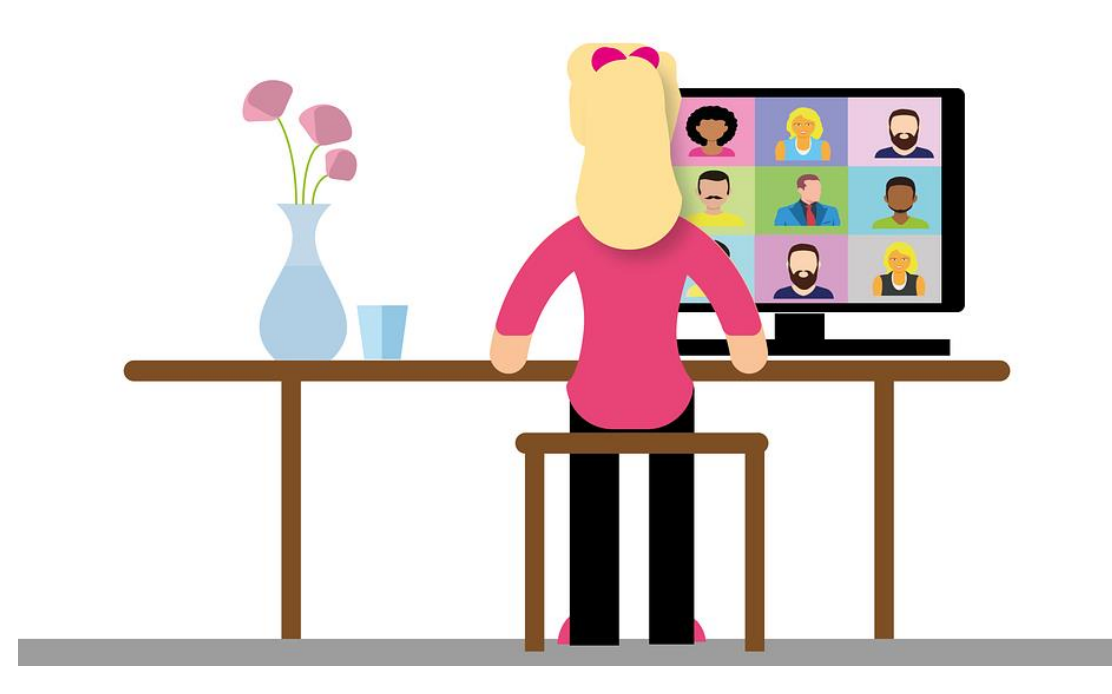

Quelle: Pixabay/Alexandra\_Koch

- Bitte schalten Sie ihr Mikrofon aus
- Nutzen Sie ggf. den Button "Handheben" oder den Chat
- mit oder ohne Kamera (wie selbst gewünscht)
- Am Ende der Sitzung Fragerunde

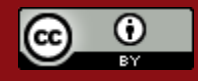

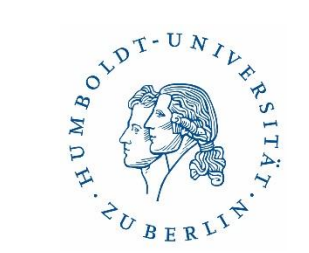

#### Agenda

- 1. Einleitende Bemerkungen
- 2. Überblick Citavi & EndNote
- 3. EndNote (Live-Modus)
- 4. Citavi (Live-Modus)
- 5. Support & abschließende Hinweise
- 6. Fragen

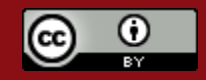

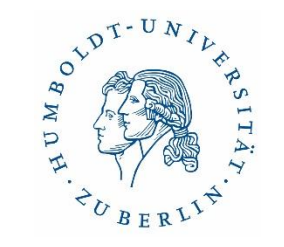

#### Literaturverwaltungsprogramme (LVP)

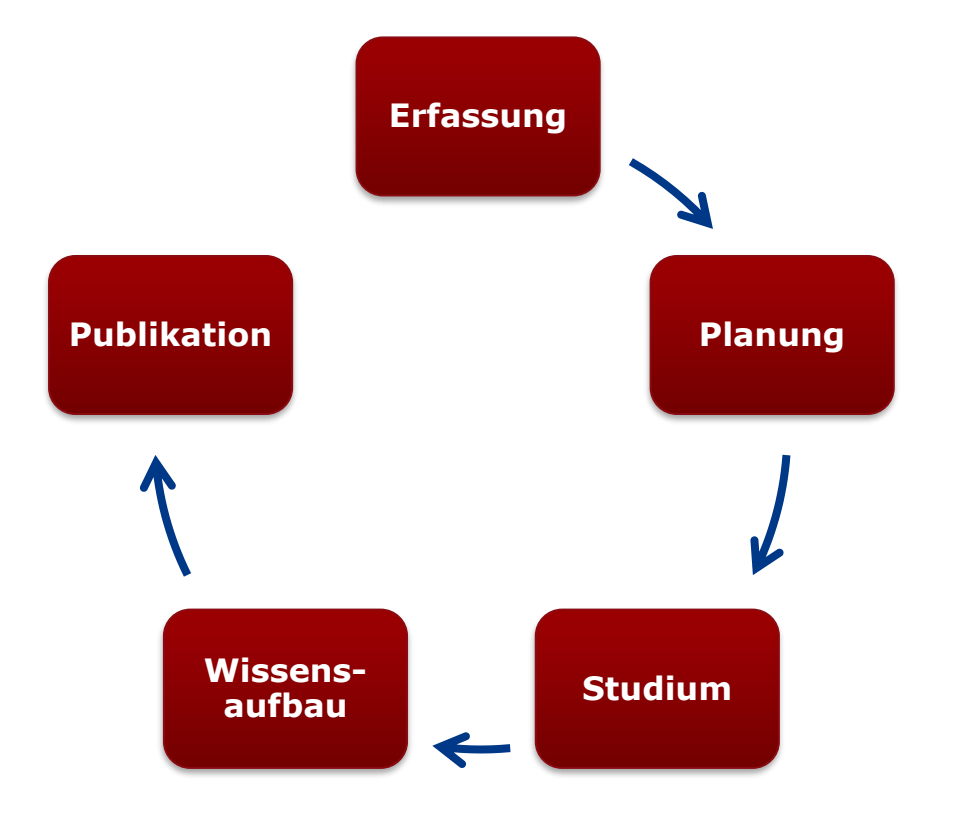

- wichtige Instrumente im Prozess wissenschaftlichen Arbeitens
- Sammeln und Ordnen
- Zitieren per Knopfdruck
- Einheitlichkeit der Zitationen
- Literaturverzeichnisse erstellen
- Fehler vermeiden
- Zeit sparen!

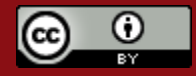

## ND T-UNIUN SITA, WD H. -U BERLIN.

#### Welche Programme gibt es?

- kommerzielle Programme: u.a. Citavi, Endnote
- freie Programme: u.a. Zotero, Mendeley

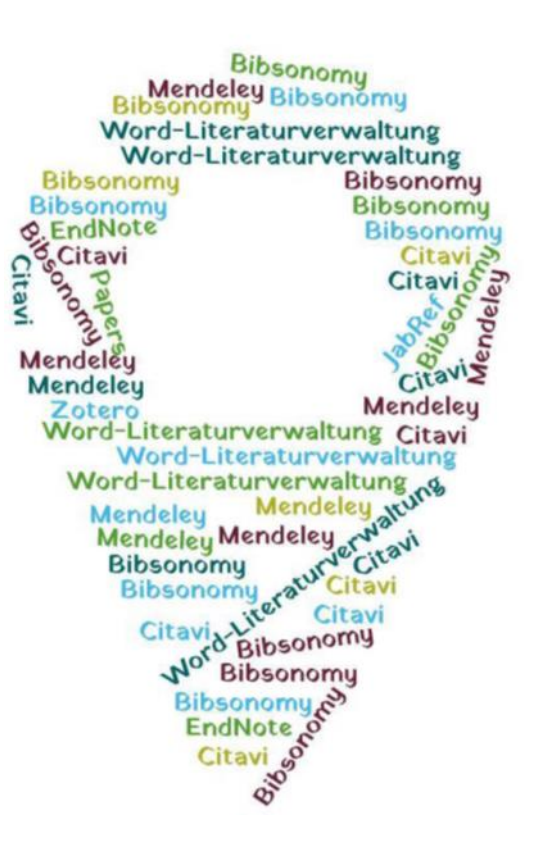

Copyright: Technische Universität München, Universitätsbibliothek https://mediatum.ub.tum.de/1316333

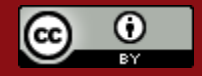

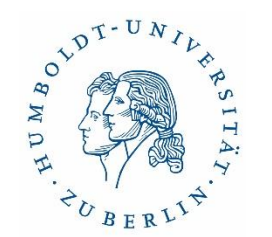

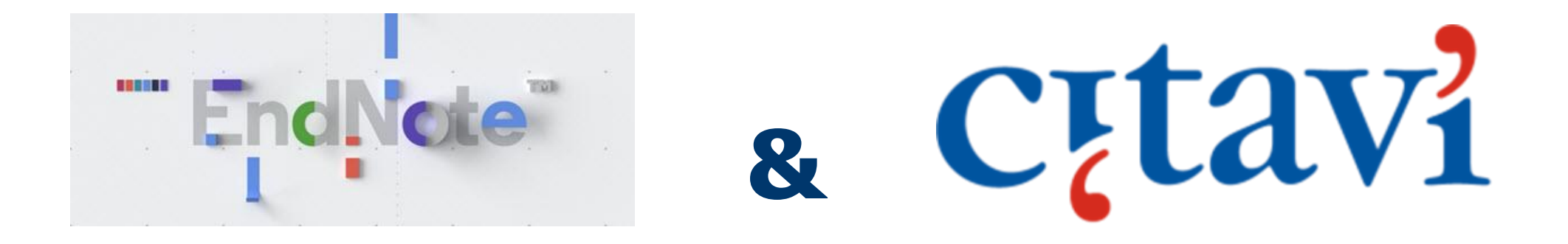

# im Vergleich

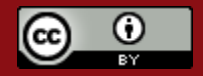

28.11.2022

Dr. Ulrike Schenk & Sabine Tschorn

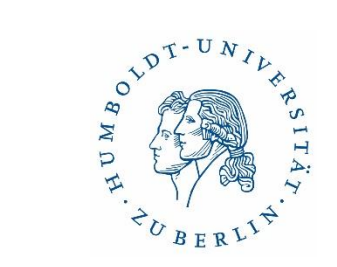

#### Überblick Endnote – Citavi

|                       | EndNote                                                                | Citavi                                                                                    |
|-----------------------|------------------------------------------------------------------------|-------------------------------------------------------------------------------------------|
| Betriebssysteme       | Für Windows + Mac                                                      | <u>Citavi Web</u> : Windows, Mac, Linux<br><u>Desktop:</u> nur für Windows                |
| Speichermöglichkeiten | Lokal + Endnote Web                                                    | Lokal + in der Cloud                                                                      |
| Support               | Knowledge Base+<br>Tutorials auf YouTube                               | Sehr umfangreiches Angebot auf<br>citavi.com<br>+<br>Tutorials auf citavi.com und YouTube |
| Normale Lizenzen      | für Studenten aktuell brutto 130,00<br>EUR; nicht reduziert 279,89 EUR | für Studenten 73,00 EUR p. Jahr<br>(Citavi Web & Desktop)                                 |
| Campuslizenzen        | Bei der eigenen Hochschule erfragen                                    | Bei der eigenen Hochschule erfragen                                                       |

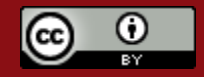

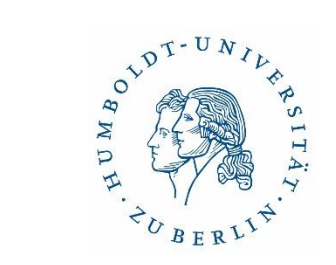

#### Überblick Funktionalitäten

|                            | EndNote                                                        | Citavi                                                                                        |
|----------------------------|----------------------------------------------------------------|-----------------------------------------------------------------------------------------------|
| Importmöglichkeiten        | komfortabel<br>(über 8000 Datenbanken)                         | komfortabel (Picker)                                                                          |
| Word-Add-In                | autom. Installation<br>(über 7000 Zitationsstile)              | autom. Installation<br>(über 9000 Zitationsstile)                                             |
| Word-Add-In Kompatibilität | Microsoft Word<br>Open Office<br>Latex<br>Pages (Apple)        | Microsoft Office<br>Latex                                                                     |
| Alleinstellungsmerkmale    | Gruppierung der Referenzen möglich                             | Wissensmanagement<br>Citavi-Picker                                                            |
| Stärken / Schwächen        | + übersichtliches Online-Recherche<br>- Kein Wissensmanagement | <ul><li>+ Wissensmanagement (u.a. PDF-<br/>Annotationstool)</li><li>+ Citavi-Picker</li></ul> |

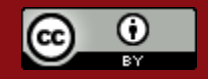

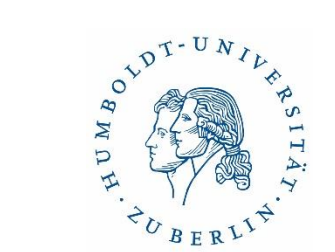

# Einführung in

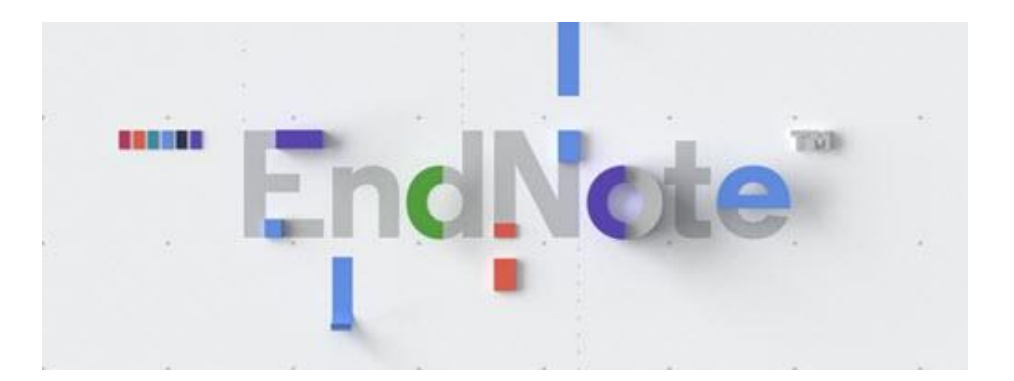

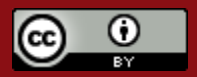

28.11.2022

Dr. Ulrike Schenk & Sabine Tschorn

#### EndNote – Überblick

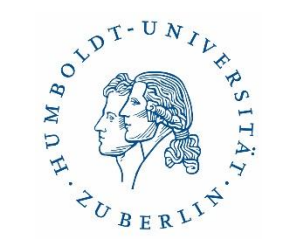

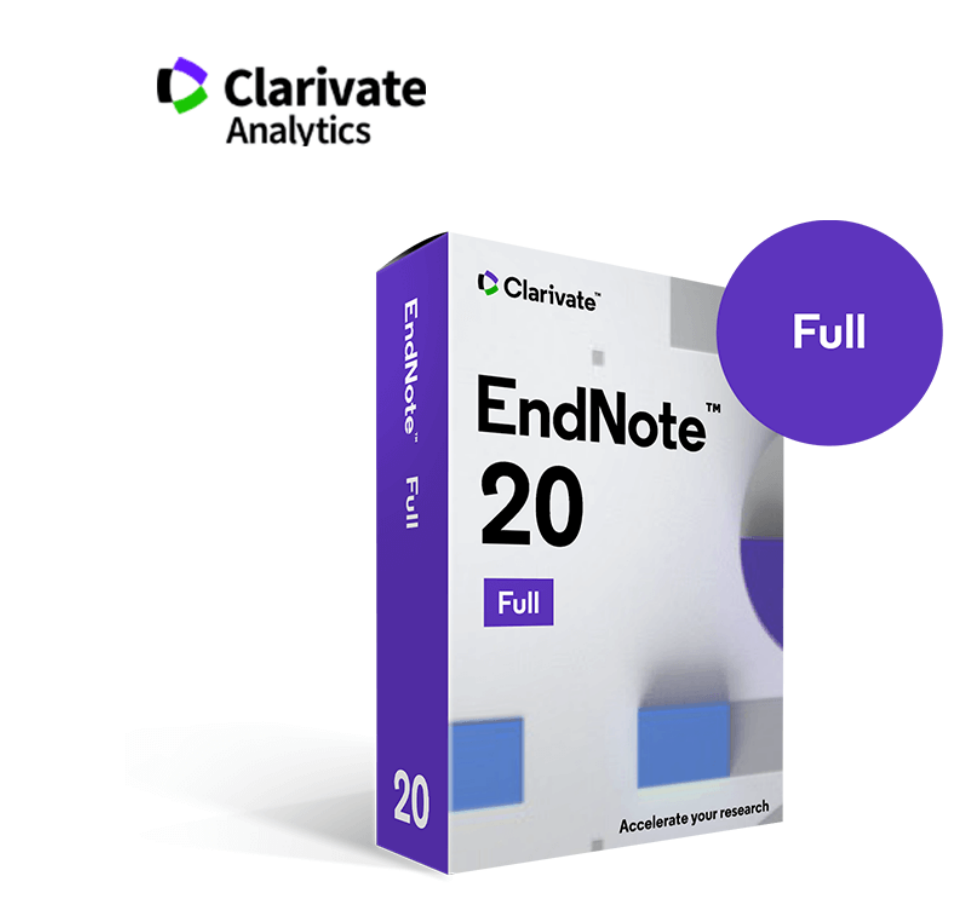

- für Windows und Mac (dazu auch kostenlose App für iPad und iPhone)
- Desktop-Version und EndNote Online
- Desktop-Version: nur englischsprachige Oberfläche; EndNote Online mehrsprachig
- komfortables Importieren und Exportieren von Literaturangaben ("Referenzen")
- Auswahl an über 7.000 Zitierstilen

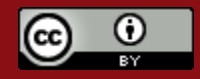

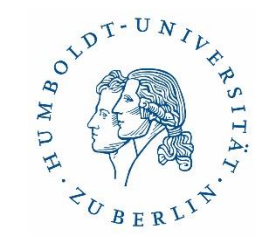

#### Was kann EndNote?

Finden

- Erfassung und Speicherung von Literaturangaben (=References)
- Automatische Volltextsuche

Organisieren

- Verwaltung und Strukturierung von Referenzen in Gruppen
- Weiterverarbeitung der Volltexte (Markieren, Sticky Notes, etc.; auch bei iPad App)
- aber: keine Zitateverwaltung und Aufgabenplanung wie in Citavi
- Desktop und Online synchronisierbar

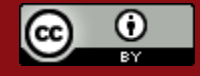

#### Anlegen einer Datenbank ("Library")

| EndNote 20 - My EndNote Libra  | ary             |             |        |            |                |
|--------------------------------|-----------------|-------------|--------|------------|----------------|
| File E lit References Groups   | Library Tools \ | Window Help |        |            |                |
| Open Library                   | Ctrl+O          | nces        |        |            |                |
| Open Shared Library            | Ctrtl+Shift+O   | uthor       | ~      | Contains   | ~              |
| Open Recent                    | •               | ear         | ~      | Contains   | ~              |
| Close Library                  | Ctrl+W          | itle        | ~      | Contains   | ~              |
| Save<br>Save As<br>Save a Copy | Ctrl+S          |             | Sim    | ole search | Search options |
| Share                          |                 | rancas      |        |            | ~              |
| Export<br>Import               | •               | ces         |        |            | Ŧ              |
| Print                          | Ctrl+P          | Author      | Year ^ | Title      | Jour           |
| Print Preview<br>Print Setup   |                 |             |        |            |                |
| Compress Library (.enlx)       |                 |             |        |            |                |
| Exit                           | Ctrl+Q          |             |        |            |                |
| LISTA (EBSCO)                  | 0               | _           |        |            |                |
| PubMed (NLM)                   | 0               |             |        |            |                |
| TU Berlin                      | 0               |             |        |            |                |
| Web of Science C               | 0               |             |        |            |                |
| more                           | 4               |             |        |            |                |
| Zur Suche Text hie             | er eingeben     | 0           | ⊟ł     |            |                |

PT-UNIL.

 ENL-Datei und Data-Ordner gehören zusammen

Befehl:

- "File"

– "New"

im Data-Ordner
 befinden sich PDFs,
 Docs, etc.

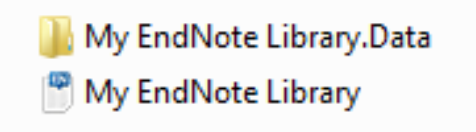

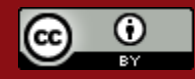

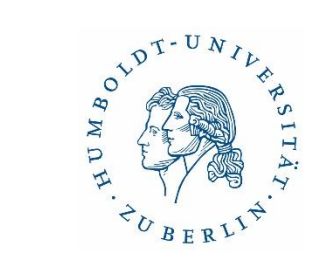

#### Ansicht der Programmoberfläche ohne Referenzen

| My EndNote Library_20210419           | )      |                             |                                |       |         |              |                | —       | đ             | $\times$ |  |  |  |
|---------------------------------------|--------|-----------------------------|--------------------------------|-------|---------|--------------|----------------|---------|---------------|----------|--|--|--|
| File Edit References Groups           | Libra  | ry Tools Window H           | elp                            |       |         |              |                |         |               |          |  |  |  |
|                                       |        | All References              |                                | +     |         |              |                |         |               |          |  |  |  |
| ulrike.schenk@ub.hu-<br>Ø Sync Status |        |                             |                                |       |         |              |                |         |               | ۹        |  |  |  |
| All References                        | 0      |                             |                                |       |         |              |                | Advance | d sear        | cn       |  |  |  |
| ♠ Recently Added                      | 0<br>0 | All References O References | All References<br>0 References |       |         |              |                |         | 77 É 2º 🖓 🗟 🌐 |          |  |  |  |
| <b>뉍</b> Trash                        | 0      | Author                      | ~ Year                         | Title | Journal | Last Updated | Reference Type |         |               |          |  |  |  |
| ∽ MY GROUPS                           |        |                             |                                |       |         |              |                |         |               |          |  |  |  |
| ✓ My Groups                           |        |                             |                                |       |         |              |                |         |               |          |  |  |  |
| $\sim$ FIND FULL TEXT                 |        |                             |                                |       |         |              |                |         |               |          |  |  |  |
| ✓ GROUPS SHARED BY .                  | •••    |                             |                                |       |         |              |                |         |               |          |  |  |  |

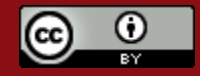

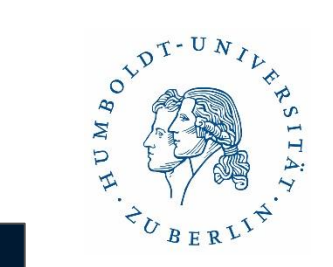

#### EndNote-Programmoberfläche mit Referenzen

| File Edit References Group        | os Libra | ary Too | ols Win  | dow Help   |      |   |                                   |        |           |               |               |                                                                                                    |
|-----------------------------------|----------|---------|----------|------------|------|---|-----------------------------------|--------|-----------|---------------|---------------|----------------------------------------------------------------------------------------------------|
|                                   |          | All Ref | ferences |            |      |   |                                   |        |           |               |               |                                                                                                    |
| ${\mathcal C}$ Sync Configuration |          |         |          |            |      |   |                                   |        |           |               | ٩             | 🖹 Kuhnel, 2019 #1 Summary Edit 🗙                                                                           |
| 🗎 All References                  | 1        |         |          |            |      |   |                                   |        |           | Advar         | ced search    | ^ ^                                                                                                    |
| 🛱 Recently Added                  | 15       |         |          |            |      |   |                                   |        |           |               |               | Kuhnel-2019-Lack of Automatic Vocal ×                                                                      |
| 🗎 Unfiled                         | 13       | All R   | eferen   | ces        |      |   |                                   |        | ſ         | <u>ት 2+ 2</u> | J 🖪 🌐         | + Attach file                                                                                              |
| 圃 Trash                           | 0        | 15 Ref  | ferences |            |      |   |                                   |        | L L       |               |               | Lack of Automatic Vocal Response Learning While                                                            |
| ∽ MY GROUPS                       |          | •       | 0        | Author     | Year | ^ | Title                             | Rating | Journal   | Last Upd      | Reference T ^ | Reading Aloud                                                                                              |
| ✓ My Groups                       |          |         |          | Kuhnel, A  | 2019 |   | Lack of Automatic Vocal Respo     |        | Exp Psyc  | 10.02.2021    | Journal Arti  | A. Kuhnel, R. Gaschler, P. A. Frensch, A. Cohen and D.                                                     |
| 🕾 Noch lesen                      | 2        | •       | 0        | Gaschler,  | 2019 |   | Incidental covariation learning I |        | PLoS One  | 10.02.2021    | Journal Arti  | wenke                                                                                                    |
| ✓ FIND FULL TEXT                  |          |         | D        | Buckman    | 2015 |   | Learning to explore the structu   |        | Front Ps  | 10.02.2021    | lournal Arti  | Exp Psychol 2019 Vol. 66 Issue 4 Pages 266-280                                                             |
| Sound PDF                         | 7        |         | 0        |            | 2015 |   |                                   |        |           | 10.02.2021    |               | Accession Number: 31530246 DOI:                                                                            |
| 🐻 Not found                       | 2        | •       | U        | Gaschler,  | 2014 |   | Transferring control demands      |        | Front Ps  | 10.02.2021    | Journal Arti  | 10.1027/1618-3169/a000451                                                                                  |
| $\sim$ groups shared by           |          | •       |          | Schuck, N  | 2013 |   | Effects of aging and dopamine     |        | Neurops   | 10.02.2021    | Journal Arti  | https://www.ncbi.nlm.nih.gov/pubmed/31530246                                                               |
| ✓ ONLINE SEARCH                   |          | •       | 0        | Schwager   | 2012 |   | Data-driven sequence learning     |        | Adv Cog   | 10.02.2021    | Journal Arti  | https://econtent.hogrefe.com/doi/pdf/10.1027/1618-3<br>169/a000451                                         |
| Library of Congress               | 0        | •       | 0        | Schuck, N  | 2012 |   | Implicit learning of what come    |        | Adv Cog   | 10.02.2021    | Journal Arti  |                                                                                                    |
| LISTA (EBSCO)                     | 0        | •       |          | Gaschler,  | 2012 |   | Implicit sequence learning bas    |        | J Exp Psy | 10.02.2021    | Journal Arti  | Research on Implicit sequence learning with the Serial<br>Reaction Task (SRT) has demonstrated that people |
| PubMed (NLM)                      | 15       |         | D        | Pupper D   | 2010 |   | Defining consciousness in the     |        | Paychol   | 10.02.2021    | Journal Arti  | automatically acquire knowledge about fixed repeating                                                      |
| TU Berlin                         | 0        |         | 0        | Nunger, D  | 2010 |   | Defining consciousness in the     |        | r sychor  | 10.02.2021    | Journal Aru   | sequences of responses and can transfer response<br>sequence knowledge to novel stimuli. Such              |
| Web of Science C                  | 0        | •       |          | Runger, D  | 2008 |   | How incidental sequence learni    |        | J Exp Psy | 10.02.2021    | Journal Arti  | demonstrations are, however, mostly limited to setups                                                      |
| more                              |          | •       |          | Haider, H  | 2005 |   | The generation of conscious a     |        | Psychol   | 10.02.2021    | Journal Arti  | with visual stimuli and manual responses. Here we<br>systematically follow up on scarce attempts to        |
|                                   |          | •       |          | Ziessler,  | 2004 |   | The role of anticipation and int  |        | Psychol   | 10.02.2021    | Journal Arti  | demonstrate implicit sequence learning in word                                                             |
|                                   |          | •       |          | Haider. H  | 2002 |   | Why aggregated learning follo     |        | J Exp Psv | 10.02.2021    | Journal Arti  | learning can be taken to suggest that sequence                                                             |
|                                   |          | -       |          | 5 1 5      | 1001 |   |                                   |        |           | 10.00.0001    |               | knowledge is acquired and affecting performance in $\checkmark$                                            |
|                                   |          | <       |          | Frensch, P | 1994 |   | Effects of presentation rate an   |        | Mem Co    | 10.02.2021    | Journal Arti  | APA 6th V Copy citation                                                                                    |

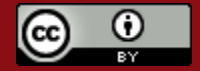

#### Der Navigationsbereich

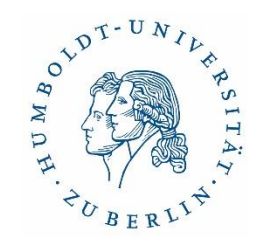

| My EndNote Library_20210419 |       |
|-----------------------------|-------|
| File Edit References Groups | Libra |
|                             |       |
| ulrike.schenk@ub.hu-        |       |
| 🖉 Sync Status               |       |
| All References              | 0     |
| 🗘 Recently Added            | 0     |
| 🗎 Unfiled                   | 0     |
| 🔟 Trash                     | 0     |
| ∽ MY GROUPS                 |       |
| ✓ My Groups                 |       |
| $\sim$ FIND FULL TEXT       |       |
| > GROUPS SHARED BY .        | ••    |
| ∽ ONLINE SEARCH             |       |
| Library of Congress         | 0     |
| LISTA (EBSCO)               | 0     |
| PubMed (NLM)                | 0     |
|                             |       |

- All References: Zeigt alle Titel der Library an
- Recently Added: Zuletzt hinzugefügte Titel
- **Unfiled**: Nicht gruppierte Titel
- Trash: Verworfenen Titel
- My Groups: Thematische oder funktionale Gruppierung der Titel
- Find Full Text: Volltextsuche zu Titeln
- **Groups Shared By**: Mit anderen geteilte Gruppen (Teamfunktion)
- Online Search: Online-Suche in Datenbanken und Bibliothekskatalogen

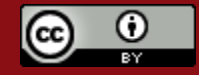

more...

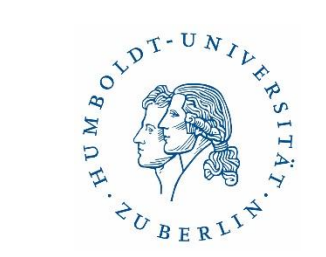

#### Manuelle Eingabe

| File Ed <mark>t References</mark>                        | Groups Library Tools Window Help |
|----------------------------------------------------------|----------------------------------|
| 🖹 Edit PDF                                               |                                  |
| <b>B</b> <i>I</i> <u>∪</u> X <sup>1</sup> X <sub>1</sub> | Q Save                           |
| Reference Type                                           | Journal Article                  |
| Author                                                   |                                  |
| Year                                                     |                                  |
| Title                                                    |                                  |
| Journal                                                  |                                  |
| Volume                                                   |                                  |

Befehl: ,References', ,New', Dokumententyp auswählen, Daten eingeben, ,Save'

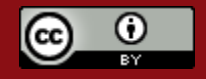

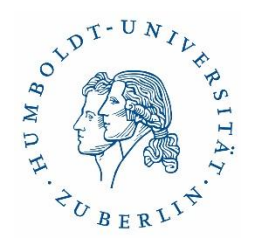

#### Online Recherche mit EndNote

| File Edit References Groups Libr      | ary Tools  | Window Help          |                 |                |         |              |                  |     |                                                                                   |                       |                                                                   |           |
|---------------------------------------|------------|----------------------|-----------------|----------------|---------|--------------|------------------|-----|-----------------------------------------------------------------------------------|-----------------------|-------------------------------------------------------------------|-----------|
|                                       | PubMe      | d (NLM) +            |                 |                |         |              |                  |     |                                                                                   |                       |                                                                   |           |
| ulrike.schenk@ub.hu-<br>@Sync Status  |            | Author (Smith, A.B.) | Contains ~      | Frensch, Peter |         |              |                  |     | + ×                                                                               |                       |                                                                   |           |
|                                       | And ~      | Year ~               | Contains $\sim$ |                |         |              |                  |     | + ×                                                                               |                       |                                                                   |           |
| All References 0                      | And $\sim$ | Title ~              | Contains $\sim$ | learning       |         |              |                  |     |                                                                                   |                       |                                                                   | X         |
| A Recently Added 0                    |            |                      |                 |                |         |              |                  |     | hoose A Connectio                                                                 | n                     |                                                                   |           |
| 🗎 Unfiled 0                           |            |                      |                 |                |         |              | Search options ~ | Sea | Name                                                                              |                       | Information Provider                                              | *         |
| া Trash      0<br>✓ <b>MY GROUPS</b>  | PubM       | ed (NLM)             |                 |                |         |              |                  |     | Henry Ford Comm<br>Historical Abs (EBS<br>Hong Kong Polyted<br>Hong Kong Ll of Sc | Coll<br>CO)<br>hnic U | Library Catalogs<br>EBSCO<br>Library Catalogs<br>Library Catalogs |           |
| ✓ My Groups                           |            |                      |                 |                |         |              |                  |     | Howard U                                                                          |                       | Library Catalogs                                                  |           |
| ✓ FIND FULL TEXT                      |            | Author Vear          | Title           |                | Journal | Last Updated | Reference Type   |     | HUB_Alma<br>HUB_Alma Copy<br>HU-Berlin_UB                                         |                       | Library Catalogs<br>Library Catalogs<br>Library Catalogs          |           |
| CROUPS CHARED BY                      |            |                      |                 |                |         |              |                  |     | HU-Berlin_UB Copy<br>Humanities Abs (FF                                           | (SCO)                 | Library Catalogs                                                  |           |
|                                       |            |                      |                 |                |         |              |                  |     | Humanities Abs (W                                                                 | w)                    | WilsonWeb                                                         |           |
|                                       |            |                      |                 |                |         |              |                  |     | IBSS (BIDS)                                                                       |                       | BIDS                                                              | -         |
|                                       |            |                      |                 |                |         |              |                  |     | Quick Search                                                                      | -                     |                                                                   | Find by + |
| ● LISTA (EBSCO) 0<br>● PubMed (NLM) 0 |            |                      |                 |                |         |              |                  |     | ★Less Info:                                                                       |                       | Cancel                                                            | Choose    |
| Im Bereich "Online Search" Anwahl der |            |                      |                 |                |         |              |                  |     |                                                                                   |                       |                                                                   |           |

- Im Bereich "Online Search" Anwahl der Datenbank bzw. Hinzufügen einer Datenbank über "more"
  - Datenbank
- bis zu 4000 "Connection Files" zur Auswahl

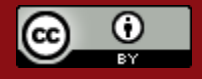

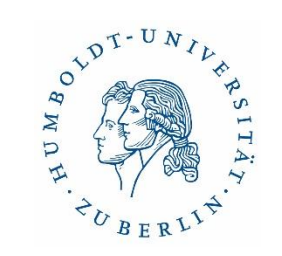

#### Referenzen in Gruppen ordnen

| W Trash                 | 0   | 15 Re | eferences                                      |                         |                          |      |             |
|-------------------------|-----|-------|------------------------------------------------|-------------------------|--------------------------|------|-------------|
| <b>∽ MY GROUPS</b>      |     | ٠     | Author                                         |                         |                          | Year | Title       |
| 🖻 Frensch               | 0   | ٠     | Kuhnel, A.; Gaschler, R.; F                    | rensch, P. A.           | ; Cohen, A.; Wenke, D.   | 2019 | Lack of A   |
| Lerntheorien            | 0   | •     | Gaschler, R.: Schuck, N. W<br>New Reference    | /.: Reverberi<br>Ctrl+N | , C.; Frensch, P. A.; We | 2019 | Incidenta   |
| R Noch lesen            | 0   | •     | Edit Reference                                 | Ctrl+E                  | -oeben, D.; Frensch,     | 2015 | Learning    |
|                         | Ŭ   | •     | Copy References To<br>Copy Formatted Reference | ><br>Ctrl+K             | .; Frensch, P. A.        | 2014 | Transferri  |
| ✓ My Groups             |     | •     | E-mail Reference<br>Move References to Trash   | Ctrl+D                  | B. M.; Schroder, J.; B   | 2013 | Effects of  |
|                         |     | •     | Add References To                              | ,                       | Create Custom Group      | )    | Data-driv   |
| + FIND FOLL TEXT        |     | •     | Remove References From Group                   |                         | My Groups<br>Frensch     |      | Implicit le |
| ✓ GROUPS SHARED BY      | ••• | •     | Сору                                           |                         | Lerntheorien             |      | Implicit s  |
| 🖻 christian.winterhalte | e   |       | Paste<br>Find Full Text                        |                         | Noch lesen               | 2010 | Defining    |
|                         |     |       | Authenticate                                   | L                       |                          | 2000 |             |
| ✓ ONLINE SEARCH         |     | •     | Find Reference Updates                         |                         |                          | 2008 | How Incl    |
| HUB Alma                | 0   |       |                                                |                         |                          |      |             |

- My Groups: Ordnung der Referenzen
- beliebig viele, individuell • benennbare Gruppen (thematisch oder strukturell)
- "Smart Groups": gespeicherte Suchanfragen; zutreffende Titel werden dort automatisch eingespielt

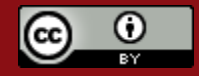

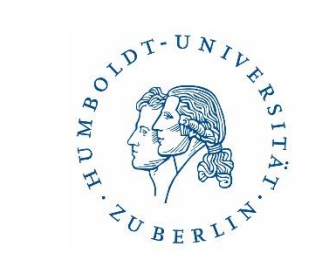

#### Export aus Fachdatenbanken

| Articles 1-5 of Page: 1                                                                                                    | Print<br>E-mail<br>Save as File<br>Export |
|----------------------------------------------------------------------------------------------------|-------------------------------------------|
| Ansicht des Folders in der Datenbank PS                                                                                                    | <b>NDEX</b>                               |
| <ul> <li>2. Handbook of implicit learning</li> <li>a Handbook des impliziten Lernens. Stadler, Michael A; Frensch, Peter A; Thousand Oaks: Sage. 1998 pp. 636 Seiten. [Edited Book, Literature], Database: PSYNDEX: Literature and Audiovisual Media with PSYNDEX Tests</li> <li>Subjects: Incidental Learning; Models; Methodology; Implicit Learning; Inzidentelles Lernen; Modelle; Methodologie; Implizites Lernen; Incidental Learning; Models; Methodology; Implicit Learning; Perceptual Motor Processes; Sequential Learning; Perceptual Motor Learning; Neurology</li> <li>a Hutting</li> </ul>                                                      |                                           |
| <ul> <li>3. Implicit learning of loosely defined structures</li> <li>a Implizites Lernen locker definierter Strukturen. Hoffmann, Joachim; Koch, Iring; In: Handbook of implicit learning. Stadler, Michael A. (Ed.); Frensch, Peter A. (Ed.) Thousand Oaks: Sage. 1998 pp. Seiten 161-199. [Chapter, Literature], Database: PSYNDEX: Literature and Audiovisual Media with PSYNDEX Tests</li> <li>Subjects: Incidental Learning; Stimulus Parameters; Implicit Learning; Inzidentelles Lernen; Stimulus parameter; Implizites Lernen; Incidental Learning; Stimulus Parameters; Implicit Learning; Oucertainty; Information Theory; Reaction Time</li> </ul> |                                           |

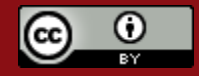

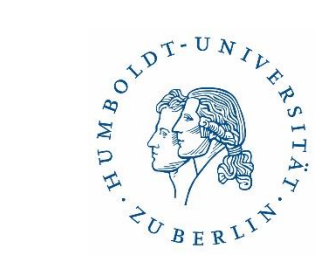

#### Export der Treffer aus PSYNDEX

| New Search Thenaurun Indexos                                                         |                                                                                                    | Dign is 🚔 Folder Phatemannes Languages - Help                                                                                                  |
|--------------------------------------------------------------------------------------|----------------------------------------------------------------------------------------------------|----------------------------------------------------------------------------------------------------|
| Ensconar Bao                                                                         |                                                                                                    | ۲                                                                                                    |
| Nonder of terms to be saved 6                                                        |                                                                                                    |                                                                                                    |
| See                                                                                  | Seve citations to a like formatiled for:<br>Devic Export in RdS Format (a.g. COSHI, EarsBio, Endfette, ProCite, Reference Manager, Zoterco<br>Devic Export to Endfette Web  |                                                                                                    |
|                                                                                      | Citations in XM, format     Citations in BitText format     Citations in Bi4VC21 format     Deed Export to RefWorks     Deed Export to RefWorks     Deed Export to EarteBit | Öffnen von Primo_RIS_Export.ris<br>Sie möchten folgende Datei öffnen:<br>Primo_RIS_Export.ris<br>Vom Typ: Text Document (4,7 KB)<br>Von: blob: |
| Export über RIS-Download                                                             | Wie soll Firefox mit dieser Datei verfahren?<br>© Öffnen mit EndNote 20.1 (Bld 15341)      O Datei speichern                                                                |                                                                                                    |
| <ul> <li>Wichtig: EndNote muss als 3</li> <li>Mit ,OK` automatischer Impo</li> </ul> | Eür Dateien dieses Typs immer diese Aktion ausführen                                                                                                    |                                                                                                    |

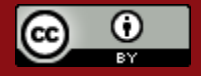

Abbrechen

OK

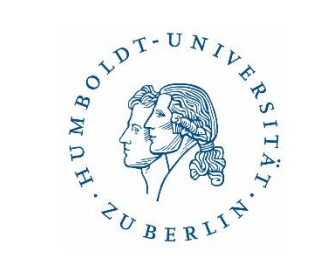

#### Export aus Datenbanken & Bibliothekskatalogen Suche im HU Suchportal Primus

| UN   | IVERSI                                                                                                    | TĂTSBIBLIOTHEK                                                                                                    |  |  |  |  |  |  |  |
|------|----------------------------------------------------------------------------------------------------|----------------------------------------------------------------------------------------------------|--|--|--|--|--|--|--|
| - 27 |                                                                                                    |                                                                                                    |  |  |  |  |  |  |  |
|      | lüders m                                                                                                    | anfred schulpädagog* X HU-Katalog, Artikel und mehr 👻 🔎 ERWEITERTE SUCHE                                                                                                    |  |  |  |  |  |  |  |
| 6    | 8 Ergebnisse                                                                                                    |                                                                                                    |  |  |  |  |  |  |  |
| 1    |                                                                                                    | висн<br>Lehrer-Bildungs-Forschung : Festschrift für Ewald Terhart / Martin Rothland, Manfred Lüders (Hrsg.)<br>Martin Rothland, 1974- [Herausgeber] ; Manfred Lüders, 1958- [Herausgeber] ; Ewald Terhart, 1952- [Gefeierter] ; Waxmann Verlag Waxmann Verlag [Verlag]<br>Münster ; New York : Waxmann ; 2018 ; 270 Seiten : Illustrationen. |  |  |  |  |  |  |  |
|      |                                                                                                    | Nerfügbar in ZB Grimm-Zentrum OG / Bereich B Freihandbestand > DN 1000 R848 >                                                                                                    |  |  |  |  |  |  |  |
| 2    | ARTIKEL<br>Der Unterrichtsbegriff in pädagogischen Nachschlagewerken: Ein empirischer Beitrag zur disziplinären Entwicklung der Schulpädagogik.<br>The concept of teaching in pedagogical reference books.<br>Lüders, Manfred |                                                                                                    |  |  |  |  |  |  |  |
|      |                                                                                                    | Peer Reviewed Journal                                                                                                    |  |  |  |  |  |  |  |

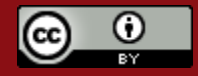

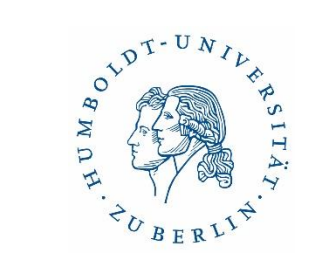

#### Export der Treffer

| 6 Ergebnisse |                                                                                                    |    |
|--------------|----------------------------------------------------------------------------------------------------|----|
|              | BUCH<br>Lehrer-Bildungs-Forschung : Festschrift für Ewald Terhart / Martin Rothland, Manfred<br>Lüders (Hrsg.)<br>Martin Rothland, 1974- [Herausgeber] ; Manfred Lüders, 1958- [Herausgeber] ; Ewald Terhart, 1952- [Gefeierter] ; Waxmann Verlag<br>Waxmann Verlag [Verlag]<br>Münster ; New York : Waxmann ; 2018 ; 270 Seiten : Illustrationen.<br>✓ Verfügbar in ZB Grimm-Zentrum OG / Bereich B Freihandbestand > DN 1000 R846 > |    |
| 2            | ARTIKEL<br>Der Unterrichtsbegriff in pädagogischen Nachschlagewerken: Ein empirischer Beitrag<br>zur disziplinären Entwicklung der Schulpädagogik.<br>The concept of teaching in pedagogical reference books.<br>Lüders, Manfred<br>Zeitschrift für Pädagogik, 2012, Vol.58(1), pp.109-129<br>Peer Reviewed Journal<br>◊ Volltext verfügbar 🛛 >                                                                                       | 10 |

• über die Stecknadel die relevanten Treffer in "Favoriten" sammeln

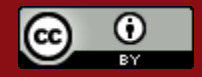

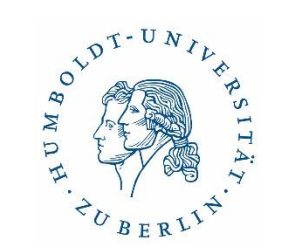

#### Ansicht und Export von Favoriten

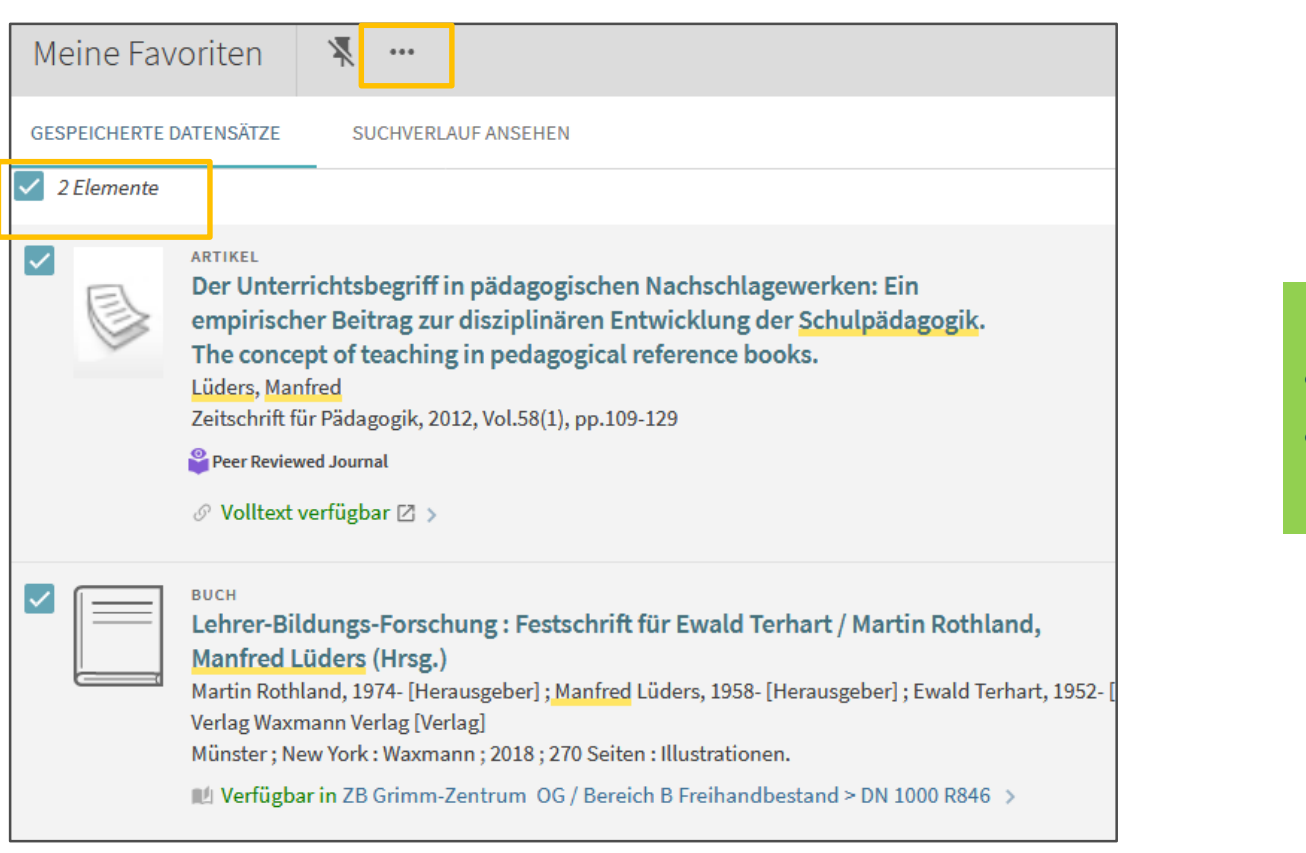

- Alle markieren
- Export-Aktionen anklicken

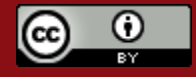

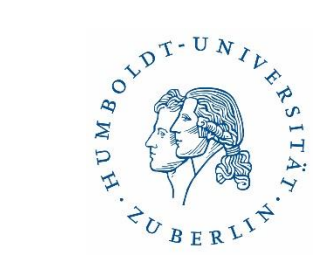

#### Export von "Favoriten" in Primus (2)

| Meine Favoriten | ×                |                  |                |                                                                                          |
|-----------------|------------------|------------------|----------------|------------------------------------------------------------------------------------------|
|                 | RIS (CITAVI,)    |                  | E-MAIL DRUCKEN |                                                                                          |
|                 |                  | SCHLIESSEN       |                | . Eveent Altionen suswählen                                                              |
|                 |                  |                  |                | <ul> <li>RIS-Format</li> </ul>                                                           |
| Meine Favorite  | n 🦎              |                  |                | <ul> <li>funktioniert f ür s ämtliche </li> <li>Literaturverwaltungsprogramme</li> </ul> |
|                 | RIS (CITAVI,) BI | STEX ENDNOTE WEB | E-MAIL DRUCKEN |                                                                                          |
|                 |                  | Zeichensatz 🔻    |                |                                                                                          |
|                 |                  | DOWNLOAD         |                |                                                                                          |

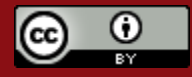

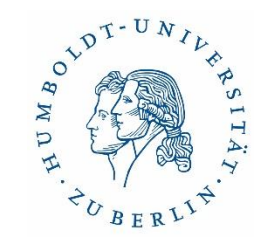

#### Volltexte hinzufügen

|                 |                                 |                                                                 |      |                                                                                                    |       |                  | Ac               | ivanced search |
|-----------------|---------------------------------|-----------------------------------------------------------------|------|----------------------------------------------------------------------------------------------------|-------|------------------|------------------|----------------|
| <b>Al</b><br>15 | All References<br>15 References |                                                                 |      |                                                                                                    |       | h tha Wah far fi | 55 홈 옵           |                |
| ٠               | 0                               | Author                                                          | Year | Title                                                                                                   | Searc | Rating           | Journal          | Last U         |
| ٠               |                                 | Kuhnel, A.; Gaschler, R.; Frensch, P. A.; Cohen, A.; Wenke, D.  | 2019 | Lack of Automatic Vocal Response Learning While Reading Aloud                                           |       |                  | Exp Psychol      | 28.09.         |
| •               |                                 | Gaschler, R.; Schuck, N. W.; Reverberi, C.; Frensch, P. A.; We  | 2019 | Incidental covariation learning leading to strategy change                                              |       |                  | PLoS One         | 28.09.         |
| •               |                                 | Buckmann, M.; Gaschler, R.; Hofer, S.; Loeben, D.; Frensch,     | 2015 | Learning to explore the structure of kinematic objects in a virtual environment                         |       |                  | Front Psychol    | 28.09.         |
| •               |                                 | Gaschler, R.; Marewski, J. N.; Wenke, D.; Frensch, P. A.        | 2014 | Transferring control demands across incidental learning tasks - stronger sequence usage in serial react | tion  |                  | Front Psychol    | 28.09.         |
| ٠               |                                 | Schuck, N. W.; Frensch, P. A.; Schjeide, B. M.; Schroder, J.; B | 2013 | Effects of aging and dopamine genotypes on the emergence of explicit memory during sequence lear        | rning |                  | Neuropsychologia | 28.09.         |
| •               |                                 | Schwager, S.; Runger, D.; Gaschler, R.; Frensch, P. A.          | 2012 | Data-driven sequence learning or search: What are the prerequisites for the generation of explicit seq  | uen   |                  | Adv Cogn Psychol | 28.09.         |

- Hinzufügen des Volltextes zu einer Referenz durch "Find Full Text" (Optimierung durch Suche im IP-Bereich einer Institution, die Datenbanken lizenziert hat)
- Ermittlung von Referenzen ausgehend von bereits vorhandenen Volltexten
- Markieren und Annotieren von PDFs in EndNote

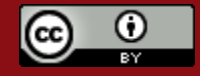

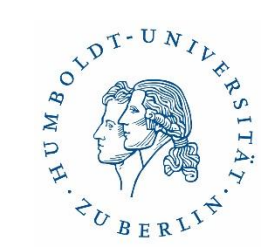

#### Arbeiten mit Textverarbeitungsprogrammen

- Zitate in MS Word einfügen ("Cite While You Write")
- Referenzen im Word-Dokument editieren
- Auch möglich für OpenOffice und Apple Pages
- Reiter "EndNote 20" (erscheint automatisch in Word, wenn EndNote installiert ist)
- "Insert Citation": Einfügen von Referenzen
- Anwahl des Zitierstils über "Style"
- über "Edit & Manage Citation(s)" sind Referenzen editierbar

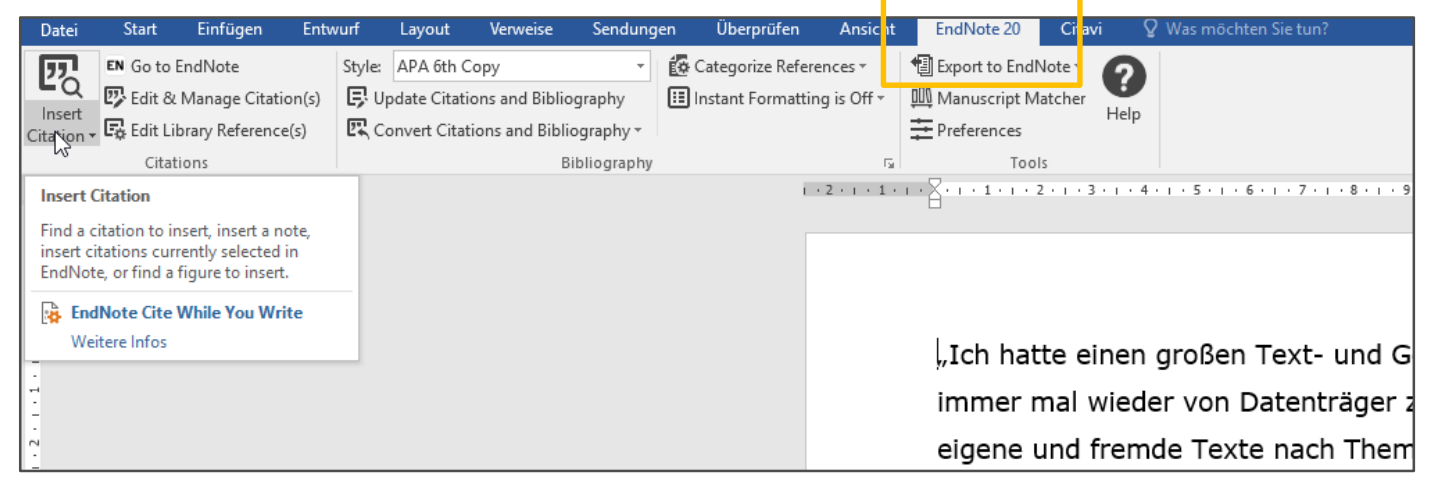

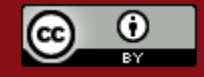

#### Einen Zitierstil ändern

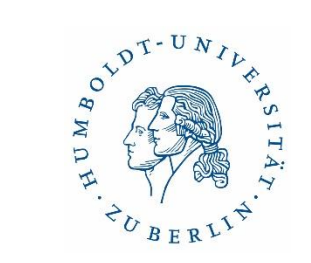

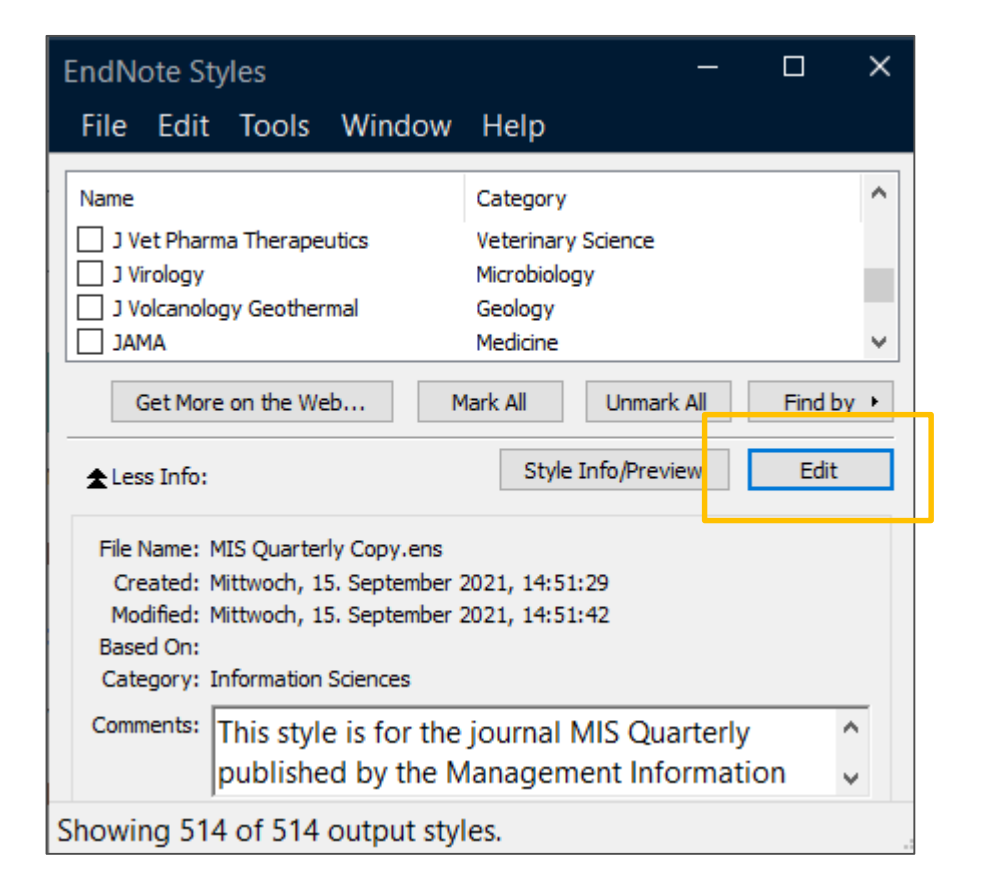

- über "Tools", "Output Styles", "Open Style Manager" Zugriff auf verschiedene Stile
- über "Find by" Suche nach Fächern möglich

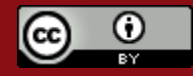

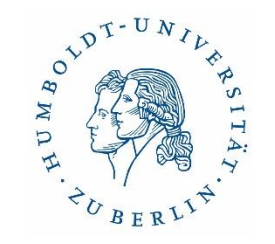

#### Eigenen Stil erstellen

- möglich, aber aufwendig
- für jeden Referenztypen sind die Komponenten samt Syntax festzulegen
- besser vorhandenen Stil modifizieren

| MIS Quarterly Copy          |                                           | – – ×                                                                                                    |
|-----------------------------|-------------------------------------------|----------------------------------------------------------------------------------------------------|
| File Edit Tools Window      | Help                                      |                                                                                                    |
| Plain Font 🛛 🖓 Plain Size   | e∨ B <i>I</i> <u>U</u> P A <sup>⊥</sup> . | $A_{1} \Sigma A_{BC} \equiv \Xi$                                                                                                    |
| About this Style            | Bibliography                              |                                                                                                    |
| Punctuation                 | Reference Types•                          | Insert Field >                                                                                                    |
| Anonymous Works             |                                           |                                                                                                    |
| Page Numbers                | Connetia                                  |                                                                                                    |
| Sections                    | Generic                                   | Author. Year. · 'litle, ·in: 'Secondary · litle,' Secondary · Author' (ed.) (eds.)  .   'Place · Published:   'Publisher,   'p. ^pp.                                                                                                    |
| - Citations                 |                                           | rages).                                                                                                    |
| Templates                   | Book                                      | Author Vern Titlel 0/EditionOrd \  001aca Dublished.  Dublisher                                                                                                    |
| Ambiguous Citations         | BOOK                                      | Author. + Tear. + Attel, * (Edition*ed.) [.] * Place + ublished: [.+ ublisher.                                                                                                    |
| Author Lists                | Book Section                              | Authon Voon "Titlo ".in@Book.Titlo @Editon@(od )/(ods )/ @Diaco.Dublishody/.Dublishon /0. Ann @Dagos/                                                                                                    |
| Author Name                 | BOOK SECCION                              | Author. Tear., Title, in book-fitte, tuitor (eu.) (eu.) (eu.) [Tide-rubitsheu.] (rubitsher;] p. pp. rages].                                                                                                    |
| Numbering                   | Conference Proceedings                    | Authon Voon of Conference "Title," Conference Name, Station (ad Mode) (Conference Jessian, Spublisher, Spublisher, |
| Sort Order                  | conterence in occedings                   | Auction: rearror conference. Title, "conference wame, fution (ed.) (eds.), conference collation, futilisher, p. pp.                                                                                                    |
| Templater                   |                                           |                                                                                                    |
| - Field Substitutions       | Edited Book                               | Fditon®(ed )^(eds ) .Year .Tit/e   PPlace.Published: .Publisher                                                                                                    |
| Layout                      |                                           |                                                                                                    |
| - Sort Order                | Journal Article                           | Author .Vear ."Title ".Journal 0/Volume Tssuel) 05 Ann 0Pages                                                                                                    |
| Categories                  |                                           | Autorit (cut (1222) Southaut (1220mc[1253cc]/]) 5 pp. (ages).                                                                                                    |
| Author Lists                | Report                                    | Author .Vear ."Title! ".Report.Number! "Institution! "Place.Published! "n ^nn "Pages!                                                                                                    |
| Author Name                 | l                                         | Action ( real) (real) (report number [] instruction[] (rate ( doiling) [], ppr ( dges])                                                                                                    |
|                             | Web Page                                  | Author .Vear ."Title ".Series.Title".Edition .Retrieved@access.Date @access.Year @from@UR                                                                                                    |
|                             | lieb Höge                                 | Action from free from the from the free from the free from the from the                                                                                                    |
| ····· Fittle Capitalization |                                           |                                                                                                    |

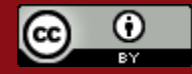

#### Ausgabe einer Bibliographie

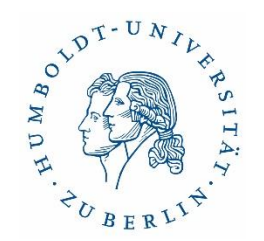

- Markierung der Liste der Referenzen, von denen Sie eine Bibliographie erstellen wollen
- Auswahl des Stils
- "File", "Print Preview" oder "References", "Copy Formatted Reference"

| My EndNote Library.enl                                                                                                    | Page 1                                         |
|----------------------------------------------------------------------------------------------------|------------------------------------------------|
| Buchner, A., & Frensch, P. A. (1997). Sequence learning: Phenomena and models. Psychola<br>Research-Psychologische Forschung, 6C(1-2), 1-3. doi:Doi 10.1007/Bf00419675                                                                                          | ogical                                         |
| Buckmann, M., Gaschler, R., Hofer, S., Loeben, D., Frensch, P. A., & Brock, O. (2015). Learnin<br>structure of kinematic objects in a virtual environment. Frontiers in Psychology, 6                                                                           | ng to explore the<br>5. doi:ARTN 374           |
| 10.3389/fpsyg.2015.00374                                                                                                    |                                                |
| Frensch, P. A. (1994). Composition during Serial-Learning - a Serial Position Effect. Journal<br>Psychology-Learning Memory and Cognition, 2C(2), 423-442. doi:Doi10.1037/027                                                                                   | l of Experimental<br>18-7 393.20.2.4 23        |
| Frensch, P. A. (1996). Learning and expertise Why people make mistakes. Orthodontic Tree<br>Unfavorable Sequelae, 31, 29-54.                                                                                                    | eatment: Management of                         |
| Frensch, P. A., Buchner, A., & Lin, J. (1994). Implicit Learning of Unique and Ambiguous Se<br>Presence and Absence of a Distractor Task. <i>Journal of Experimental Psychology-L</i><br><i>Cognition</i> , 2C(3), 567-584. doi:Doi 10.1037//0278-7393.20.3.567 | rial Transitions in the<br>Learning Memory and |
| Frensch, P. A., Kray, J., & Buchner, A. (2000). On the distinction between implicit and explic<br>Historical continuity of a wrong track? <i>Zeitschrift Fur Psychologie</i> , 208(3-4), 284-3<br>0044-3409.208.34.284                                          | cit human learning:<br>303. doi:Doi 10.1026    |
| Frensch, P. A., Lin, J., & Buchner, A. (1998). Learning versus behavioral expression of the le secondary tone-counting task on implicit learning in the serial reaction task. <i>Psyc</i>                                                                       | earned: The effects of a                       |
| Research-Psychologische Forschung, 61(2), 83-98, doi:DOI 10.1007/s00426005001                                                                                                    | 15                                             |
| Frensch, P. A., & Miner, C. S. (1994). Effects of Presentation Rate and Individual-Difference                                                                                                    | es in                                          |
| Short-Term-Memory Capacity on an Indirect Measure of Serial-Learning. Memor<br>95-110. doi:Doi 10.3758/Bf03202765                                                                                                    | y & Cognition, 22(1),                          |
| Frensch, P. A., & Miner, C. S. (1995). The role of working memory in implicit sequence lear<br>Experimentelle Psychologie, 42(4), 545-575.                                                                                                    | rning. Zeitschrift Fur                         |
| Frensch, P. A., & Runger, D. (2003). Implicit learning. Current Directions in Psychological Sc<br>doi:Doi:10.1111/1467-8721.01.213                                                                                                    | cience, 12(1), 13-18.                          |

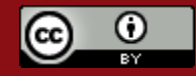

#### ND T-UNIUR SITA, WD H. CBERLIN.

9 2 1

#### **EndNote Tools**

- Endnote Online als webbasierter Zugang zu Endnote
- In Campuslizenzen inbegriffen (Aktivierung ausgehend von der Desktop-Version)

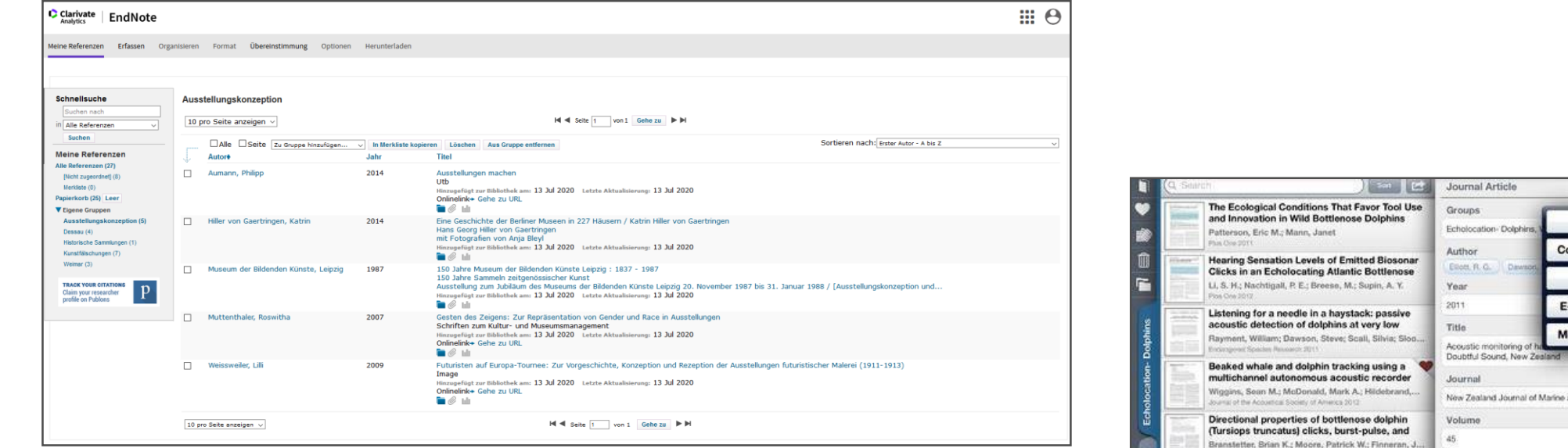

- EndNote für iPad und iPhone (kostenlos);
  - Synchronisierung über EndNote Online

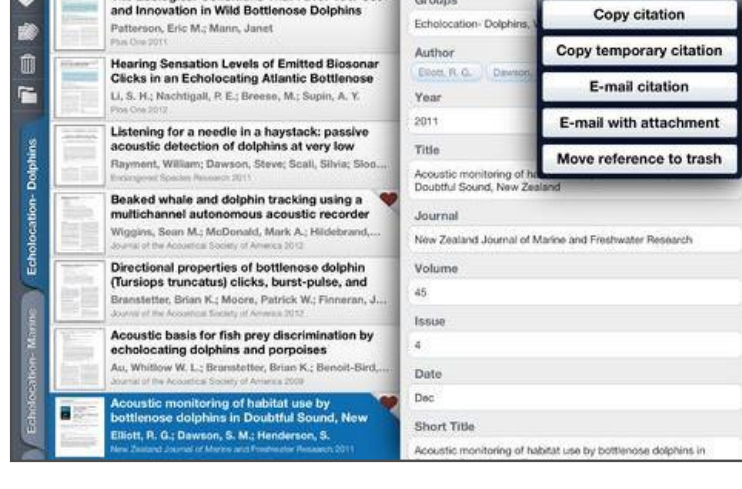

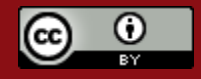

### EndNote an Einrichtungen in Berlin und Brandenburg

|                                                | Stabi<br>Berlin | TU Berlin                                                                            | HU<br>Berlin      | FU Berlin                 | Charité           | UB<br>Potsdam | Viadrina | BTU<br>Cottbus |
|------------------------------------------------|-----------------|--------------------------------------------------------------------------------------|-------------------|---------------------------|-------------------|---------------|----------|----------------|
| Lizenz                                         | Nein            | EndNote<br>Basic für TU-<br>Angehörige<br>(EN Online);<br>Vollversion<br>ab 119 Euro | Campus-<br>lizenz | Campus-<br>lizenz         | Campus-<br>lizenz | Nein          | Nein     | Nein           |
| Schulungs-<br>angebot<br>(derzeit<br>Webinare) | Nein            | Nein                                                                                 | Ja                | Ja<br>& Sprech-<br>stunde | Ja                | Nein          | Nein     | Nein           |
| Infos zum<br>Programm<br>auf der<br>Website    | Nein            | Ja                                                                                   | Ja                | Ja                        | Kaum              | Nein          | Nein     | Nein           |
| Support /<br>Ansprech-<br>partner/in           | Nein            | Nein                                                                                 | Ja                | Ja                        | Ја                | Nein          | Nein     | Nein           |
| Eigenes<br>EndNote<br>Connection<br>File       | Nein            | Ја                                                                                   | Ja                | Ја                        | Nein              | Ja (Germ.)    | Nein     | Nein           |

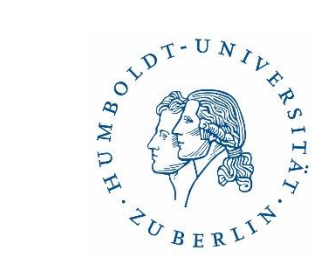

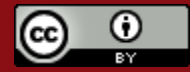

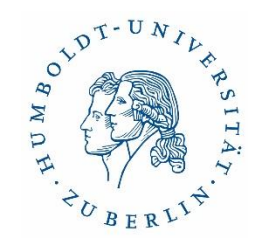

#### EndNote-Support

Supportseite EndNote (Tutorials, Guides, etc.) <u>http://endnote.com/training#video</u>

Knowledge Base und Technischer Support in Deutschland: <u>http://www.adeptscience.de/products/refman/endnote</u>

Englischsprachiger Support (bei Campuslizenzen): <u>https://support.clarivate.com/Endnote</u>

Tipps für die Arbeit mit EndNote auf der HU-Homepage <u>https://www.ub.hu-berlin.de/de/bibliothek-benutzen/literaturverwaltung-1#section-6</u>

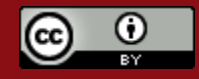

#### Kurze Pause

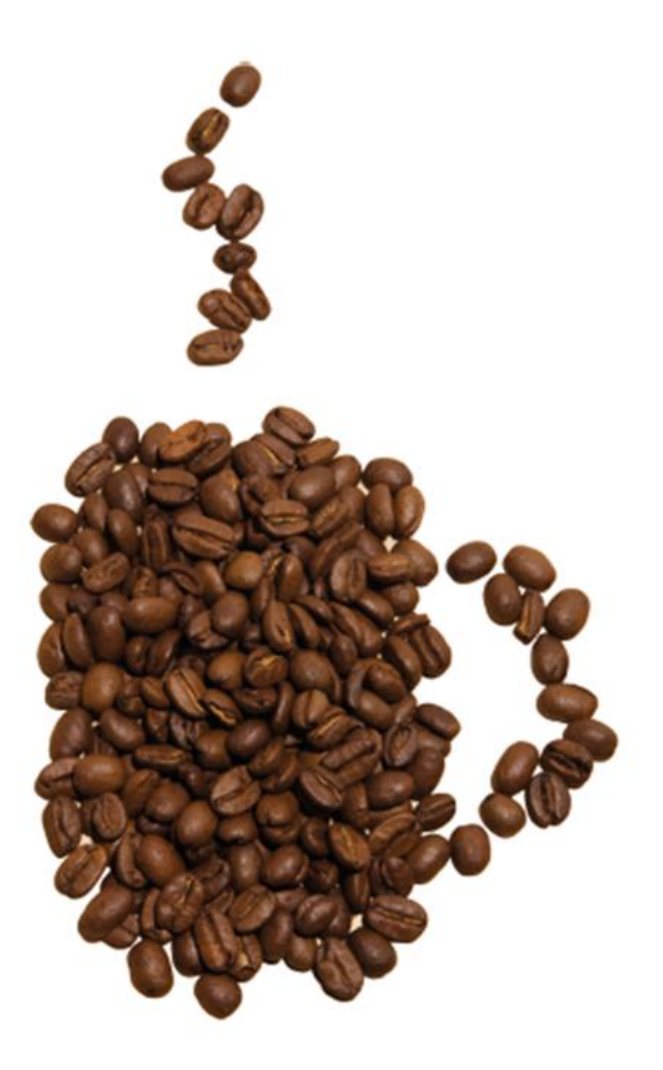

Foto: Anna Lukasek

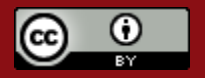

28.11.2022

Dr. Ulrike Schenk & Sabine Tschorn

N DT-UNIL

P

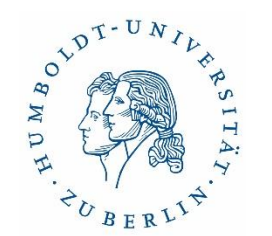

# Einführung in CEtaVi

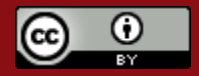

28.11.2022

Dr. Ulrike Schenk & Sabine Tschorn

### Citavi - Überblick

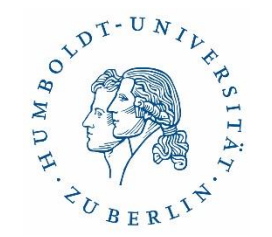

- **Citavi Desktop:** nur für Windows
- Citavi Web: Windows, Mac & Linux
- Speichermöglichkeiten: Lokal (nur für Windows) & in der Cloud
- ausgezeichneter Support
- sehr gutes deutsch- und englischsprachiges Online-Handbuch, Chat, Forum, Videos, Kurzanleitung
- Campuslizenz (kostenlos) bei der eigenen Hochschule erfragen
- Lizenz für Studenten (ohne Campuslizenz): 73,00 p. Jahr (Citavi Web & Desktop)

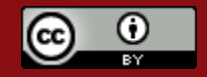

#### Cloud-Projekte & Datenschutz

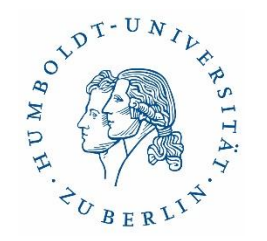

- siehe:
  - <u>www.citavi.com/privacy</u>
  - <u>https://www1.citavi.com/sub/manual6/en/index.html?privacy\_information.html</u>
- Im Februar 2021 wurde Citavi von QSR International LLC aufgekauft
- "Die Daten des Citavi-Accounts und der Cloudprojekte unserer europäischen Kunden bleiben unverändert in Europa. Die Swiss Academic Software GmbH bleibt ebenfalls mit Sitz in der Schweiz bestehen und wird Citavi weiterhin federführend entwickeln."
- Übermittlung der Account-Daten (keine Daten oder Details über die Projektinhalte)
- Verweis in der QSR Privacy Policy: "in certain circumstances we may need to transfer your personal data to countries outside the country in which the data was collected"

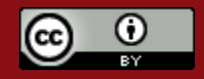
#### Citavi - Funktionalitäten

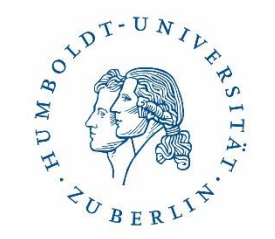

- dreigeteilte Programmoberfläche
- Citavi-Picker (im Browser)
  - für komfortables Importieren und Exportieren von Literaturangaben
- Word-Add-In
  - für komfortables Zitieren
  - Auswahl aus über 9000 Zitatonsstilen
  - ab Citavi 6 nur kompatibel mit Microsoft Office und Latex

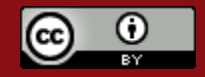

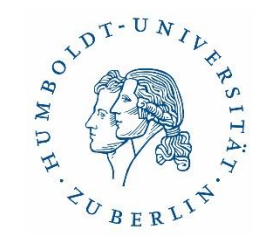

#### Citavi – Wissensorganisation

- Weiterverarbeitung der Volltexte (u.a. **PDF-Annotationstool**)
- **Strukturierung** der Referenzen, Zitate, Notizen, etc. in einer hierarchischen Gliederung (**Kategorien**)
- Extras wie Aufgaben- und Projektplanung

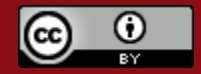

#### Oberfläche Citavi (Desktop)

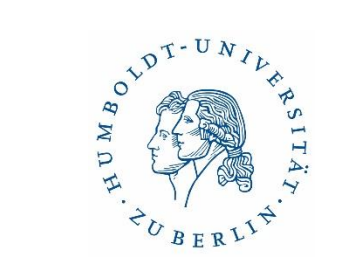

| 🕻 Literatur 🤌 Wissen g Aufgaben 🛛 Hoffmann 2017 – H                                                                                                    | ildebrand Gurlitt and H | is Dealings                                 |                        |                   |                                                                                                    |             |
|----------------------------------------------------------------------------------------------------|-------------------------|---------------------------------------------|------------------------|-------------------|----------------------------------------------------------------------------------------------------|-------------|
| × & ₽ ₽ ₽ ×                                                                                                    | Übersicht Titel         | Inhalt Zusammenhang                         | Zitate, Kommentare     | Aufgaben, Orte    | 1 Datei 🔹 ddngc_44_1_130_03Hoffmann_Fpp.pdf                                                                                                    | 🕜 Schnellhi |
| 🇊 🥙 🔻 Gehe zu (Strg+E) 🕒 🧿                                                                                                    | Dokumententyp:          | Zeitschriftenaufsatz                        |                        |                   | 🔁 Extras 🔻 🖑 ӏ 江 🚄 🚄                                                                                                    | 1           |
| O Dehnel, Regine (Hg.)                                                                                                    | Autor:                  | Hoffmann, Meike                             |                        |                   |                                                                                                    |             |
| NS-Raubgut in Museen, Bibliotheken und Archiven. Viertes Hanno<br>2012 – Buch (Sammelwerk)                                                                                                    | Titel:                  | Hildebrand Gurlitt and His Dealin<br>Reich" | gs with German Museums | during the "Third |                                                                                                    |             |
| O Dehnel, Regine (Hg.)                                                                                                    | Untertitel:             |                                             |                        |                   |                                                                                                    |             |
| NS-Raubgut in Museen, Bibliotheken und Archiven. Viertes Hanno                                                                                                    | Titelzusätze:           |                                             |                        |                   |                                                                                                    |             |
| 2012 – Buch (Sammelwerk)                                                                                                    | Mitarbeiter:            |                                             |                        |                   |                                                                                                    |             |
| 🛛 Hoffmann, Meike                                                                                                    | Zeitschrift:            | New German Critique                         |                        | •                 |                                                                                                    |             |
| Hildebrand Gurlitt and His Dealings with German Museums during                                                                                                    | Jahrgang:               | 44                                          |                        |                   | Hildebrand Gurlitt and His Dealings with                                                                                                    |             |
| 2017 – Zeitschriftenaufsatz                                                                                                    | Heftnummer              | 1 130                                       |                        |                   | Garman Museums during the "Third Reich"                                                                                                    |             |
| O Hoffmann, Meike; Kuhn, Nicola                                                                                                    | Seiten von-bis:         | 35-55                                       |                        |                   | German Museums during the Third Reich                                                                                                    |             |
| Hitlers Kunsthändler. Hildebrand Gurlitt 1895-1956: die Biographie                                                                                                    | Aufsatznummer:          |                                             |                        |                   |                                                                                                    |             |
| 2016 – Buch (Monographie)                                                                                                    | Online-Adresse:         |                                             |                        |                   | Meile Hefferen                                                                                                    |             |
| O Lemaire, Olivier (Hg.)                                                                                                    | Online verfügbar ab:    |                                             |                        |                   | Meike Hollmann                                                                                                    |             |
| Nazi Beutekunst - die wiedergefundenen Meisterwerke. = Spolia                                                                                                    | Zuletzt geprüft am:     |                                             |                        |                   |                                                                                                    |             |
| 2015 – Buch (Sammelwerk)                                                                                                    | Verlag:                 |                                             |                        |                   | With the unexpected discovery of the "Munich Art Trove" in November 2013,                                                                                                    |             |
| O Ratz, Nadine                                                                                                    | datenbank:              |                                             |                        |                   | the name of Hildebrand Gurlitt—previously known only to a few academics—                                                                                                    |             |
| Recherche, Erschließung und Restitution von NS-Raubgut in der H                                                                                                    | DOI:                    | 10.1215/0094033X-3705685                    |                        |                   | four periods of German history, Gurlitt started as an art historian in the late-                                                                                                |             |
| 2011 – Buch (Monographie)                                                                                                    | Anzahl Seiten:          | 22                                          |                        |                   | period German Reich and advocated for a change in cultural values under the                                                                                                    |             |
| O Raue, Peter                                                                                                    | Quelle der Titeldaten:  | CrossRef                                    |                        | •                 | influence of Friedrich Nietzsche's philosophy. After World War I, as an art                                                                                                    |             |
| Die beschlagnahmten Gurlitt-Bilder. Eine Bestandsaufnahme                                                                                                    | Weitere Felder          |                                             |                        |                   | as a leading cultural nation. He became a driving force behind a museum                                                                                                    |             |
| 2014 – Zeitschriftenaufsatz                                                                                                    |                         |                                             |                        |                   | reform movement during the last years of the Weimar Republic, promoting a<br>policy for arts and culture that supported the collection of contemporary art in                   |             |
| <ul> <li>Reifenberg, Bernd (Hg.)</li> </ul>                                                                                                    |                         |                                             |                        |                   | German museums. After Adolf Hitler's rise to power, Gurlitt came into direct                                                                                                    |             |
| Die Suche nach NS-Raubgut in Bibliotheken. Recherchestand, Pro                                                                                                    |                         |                                             |                        |                   | conflict with the Nazis' political and racial ideology. Stepping down from his<br>museum role, he started a career as an art dealer, first independently and later              |             |
| 2006 – Buch (Sammelwerk)                                                                                                    |                         |                                             |                        |                   | on behalf of Nazi authorities and Hitler himself. The extensive, international                                                                                                  |             |
| <ul> <li>Reifenberg, Bernd (Hg.)</li> </ul>                                                                                                    |                         |                                             |                        |                   | art network he had developed as a museum director and as a dealer became<br>trade routes for looted and seized art as well as the bedge for his comeback in                     |             |
| Die Suche nach NS-Raubgut in Bibliotheken. Recherchestand, Pro                                                                                                    |                         |                                             |                        |                   | post-World War II Germany.                                                                                                    |             |
| 2006 – Buch (Sammelwerk)                                                                                                    |                         |                                             |                        |                   | Decades later a coincidence brought Gurlitt's secret legacy to light. In<br>Munich his very old con Cornalius guarded a collection of worke by Hanri                            |             |
| O Saul, Philipp                                                                                                    |                         |                                             |                        |                   | Matisse, Pablo Picasso, Paul Cézanne, Gustave Courbet, Albrecht Dürer,                                                                                                    |             |
| INTERTIONSSCHUTZGESETZ: Bundestag beschließt Notbremse                                                                                                    |                         |                                             |                        |                   | Giovanni Battista Tiepolo, Otto Dix, George Grosz, Paul Klee, and many                                                                                                    |             |
| Enomination Zentungsantinen                                                                                                    |                         |                                             |                        |                   | New German Critique 130, Vol. 44, No. 1, February 2017           DOI 10.1215/0094033X-3705685         © 2017 by New German Critique, Inc.                                       |             |
| <ul> <li>Shahrvini, B.; Baxter, S. L.; Coffey, C. S.; MacDonald, B. V.; Lander, L.</li> <li>Provelinical compto undergraduate medical education during the Compton of the Compton of the Compton</li></ul> |                         |                                             |                        |                   | 35                                                                                                    |             |
| 2021 – Zeitschriftenaufsatz                                                                                                    | 😹 Lokale Datei 🔻 🖗      | 🕱 Internetadresse 🗙 🚳                       |                        |                   |                                                                                                    |             |
|                                                                                                    | T [Citavil]             | ac 44 1 120 02Hoffmann Err alf              |                        |                   |                                                                                                    |             |
| v                                                                                                    |                         | gc_++_1_150_05monmann_rpp.pdf               |                        |                   | Downloaded from http://wead.dukeupress.edu/new-german-critique/article-pdf/44/1 (130)/35/446656/ddngc_44_1_130_03Hoffmann_Fpp.pdf<br>bv HUMROI DT-I NIVFRSITAT ZII RFRI IN uwer |             |
| ×                                                                                                    |                         |                                             |                        |                   | Suche 🔍 🕐 🜒 (S. 35) 1 / 22 🔚 🔛                                                                                                    | - 120% -    |

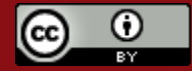

#### Dr. Ulrike Schenk & Sabine Tschorn

#### Anlegen eines neues Projekts

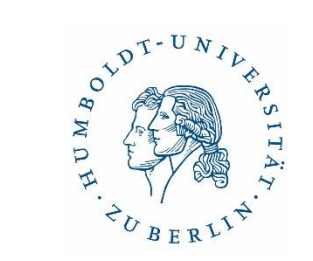

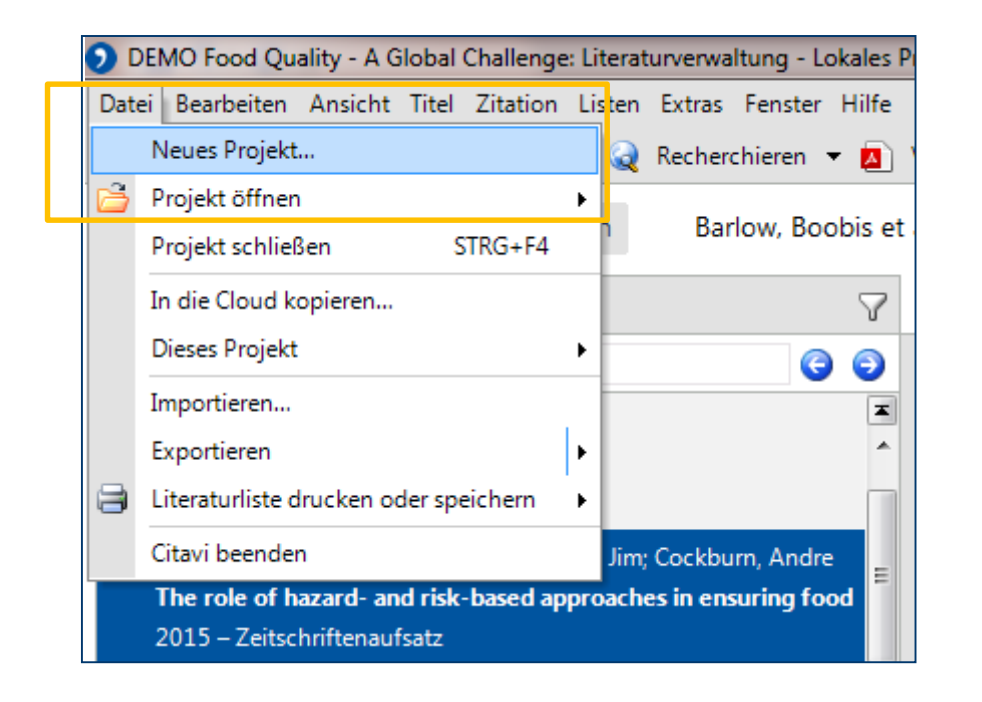

- Citavi legt automatisch einen Projektordner an
- alle verknüpften Dateien werden dort gespeichert

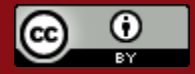

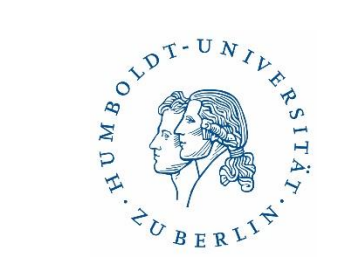

## Speicherort wählen

| Ctavi<br>Wissen organ | <mark>6</mark><br>nisieren.                        |                                                                                                    | 發 💮 🔇 |
|-----------------------|----------------------------------------------------|----------------------------------------------------------------------------------------------------|-------|
| Zuletzt geöffnete l   | Neues Projekt - Citavi                             | i                                                                                                    | ×     |
| DEMO Food             | Cloud-Projekt                                      | <b>kt (empfohlen)</b><br>e können Sie auf jedem Computer mit Citavi 6 öffnen und bei Bedarf weltweit freigeben.                                      |       |
|                       | Lokales Proje<br>Lokale Projekt<br>oder kleine Tea | <b>ekt</b><br>e werden auf Ihrer Festplatte oder einem Netzlaufwerk angelegt. Sie sind für Einzelnutzer<br>ams gedacht.                              |       |
|                       | Projektname:                                       | Solar Power           Solar Power           Nach dem Anlegen freigeben.           Sie können das Projekt auch zu einem späteren Zeitpunkt freigeben. |       |
|                       |                                                    | OK Abbrechen                                                                                                    |       |

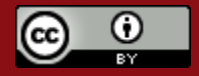

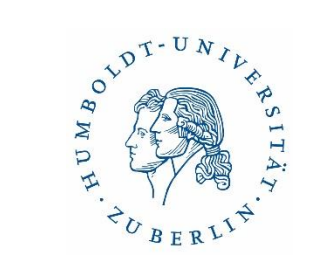

#### Citavi- 3 Modi (Perspektiven)

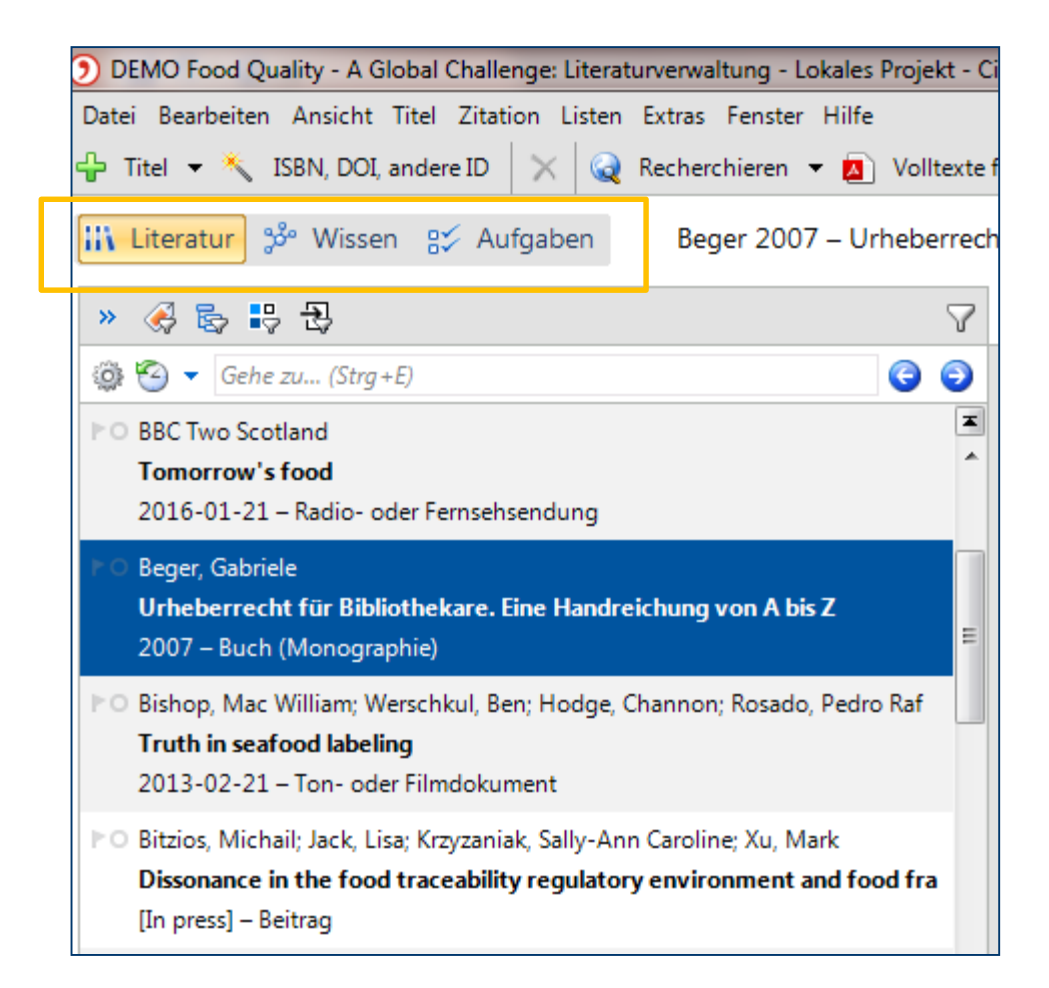

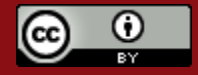

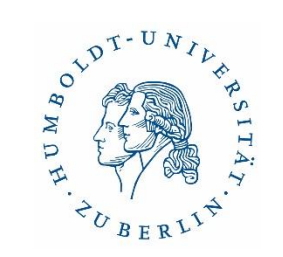

#### Erste Perspektive – Literatur

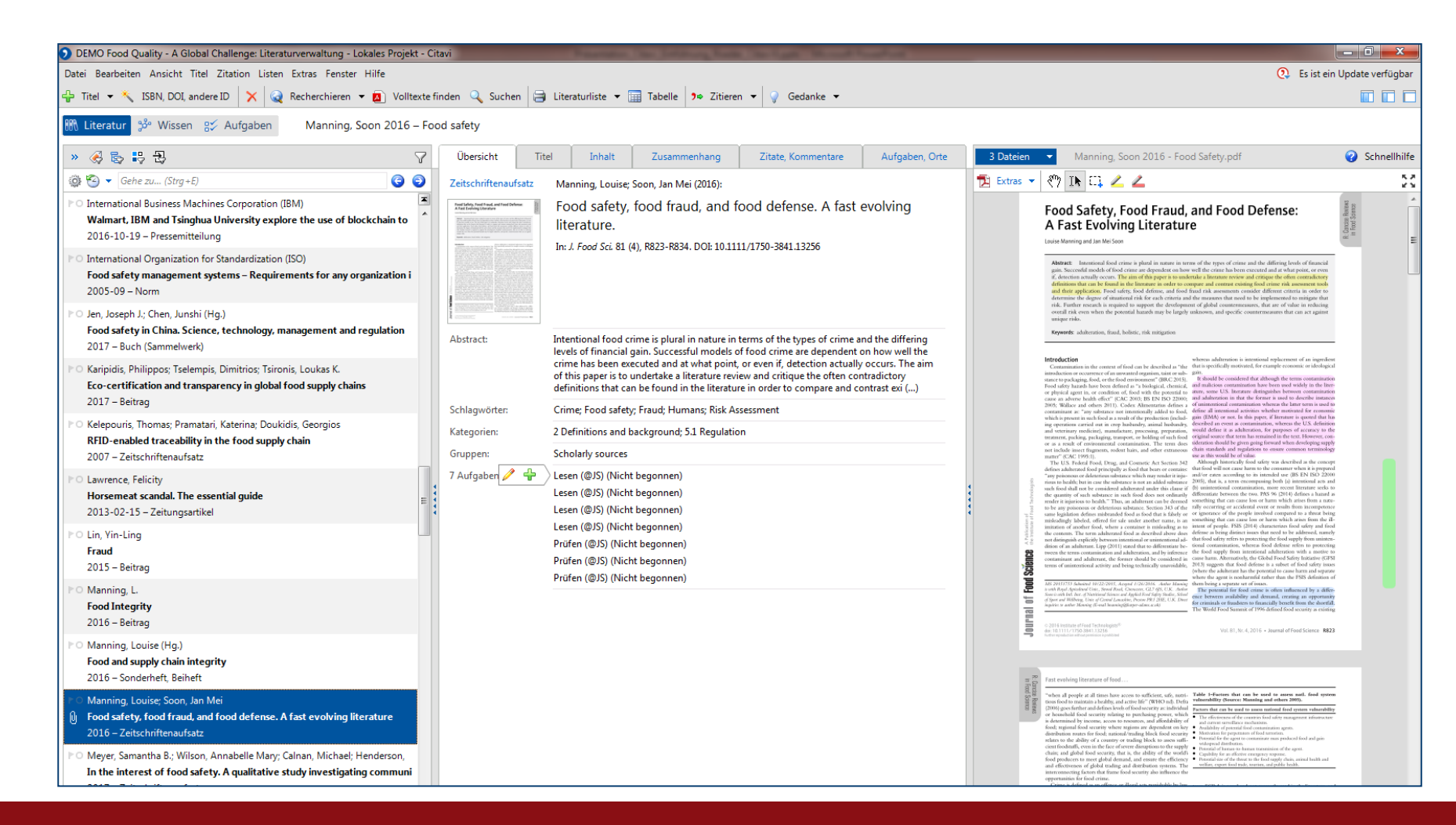

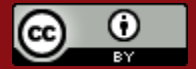

#### Ordnungselemente (Perspektive: Literatur)

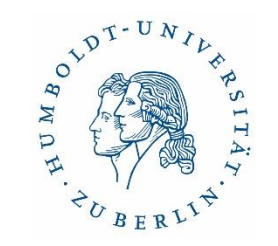

| Datei Bearbeiten Ansicht Titel                                                                    | Datei Bearbeiten Ansicht Titel Zitation Listen Extras Fenster Hilfe                                                                                                    |                |  |  |  |  |  |
|---------------------------------------------------------------------------------------------------|----------------------------------------------------------------------------------------------------|----------------|--|--|--|--|--|
| 🕂 Titel 🔻 🜂 ISBN, DOI, andere ID 🛛 🗙 🎑 Recherchieren 👻 🙆 Volltexte finden 🔍 Suchen 🖨 Literaturlis |                                                                                                    |                |  |  |  |  |  |
| Real Literatur 🥵 Wissen 🔐 Aufgaben 🛛 Agbaraji, Ochulor et al. 2012 – Food and drug counterfeitir  |                                                                                                    |                |  |  |  |  |  |
| « 🍕 😓 🕂 🕄                                                                                         | Titel ohne Schl                                                                                                    | V ×            |  |  |  |  |  |
| 🥳 🎯 Gehe zu (Strg+Alt+E)                                                                          | 🎲 🥙 ▼ Gehe zu (Strg+E)                                                                                                    | 6 9            |  |  |  |  |  |
| (Alle) (63)<br>(Ohne Schlagwort) (41)                                                             | <ul> <li>Agbaraji, Emmanuel Chuks; Ochulor, Deborah O.; Ezeh, Gloria N.</li> <li>Food and drug counterfeiting in the developing nations. The imp<br/>2012 – Zeitschriftenaufsatz</li> </ul> | plication      |  |  |  |  |  |
| Adulteration (1)<br>Artificial foods (1)<br>Asia (2)<br>Authors and publishers (1)                | <ul> <li>Albala, Ken (Hg.)</li> <li>The SAGE encyclopedia of food issues</li> <li>2015 – Buch (Sammelwerk)</li> </ul>                                                                       | E              |  |  |  |  |  |
| Bibliothek (1)<br>Bibliotheksrecht (1)<br>Bibliothekswissenschaft (1)                             | Barlow, Susan M.; Boobis, Alan R.; Bridges, Jim; Cockburn, Andrew;<br>The role of hazard- and risk-based approaches in ensuring food s<br>2015 – Zeitschriftenaufsatz                       | Dekan<br>afety |  |  |  |  |  |
| Blockchain (1)<br>Cattle genetics (1)<br>China (4)                                                | <ul> <li>BBC Two Scotland</li> <li>Tomorrow's food</li> <li>2016-01-21 – Radio- oder Fernsehsendung</li> </ul>                                                                              |                |  |  |  |  |  |
| Coffee (1)<br>Companies<br>Computer networks (1)                                                  | <ul> <li>Bishop, Mac William; Werschkul, Ben; Hodge, Channon; Rosado, Per<br/>Truth in seafood labeling<br/>2013-02-21 – Ton- oder Filmdokument</li> </ul>                                  | dro Ra         |  |  |  |  |  |
| Consumer education (1)<br>Consumer product safety (1)                                             | Bitzios, Michail; Jack, Lisa; Krzyzaniak, Sally-Ann Caroline; Xu, Mark<br>Dissonance in the food traceability regulatory environment and                                                    | food fra       |  |  |  |  |  |

- Filtern mithilfe von Schlagworten, Kategorien oder Gruppen
- Ordnungsstruktur ist in "Literatur" und "Wissen" nutzbar
- auch nutzbar für *Wissenselemente* (Zitate, Kommentare, Gedanken)

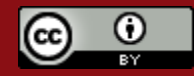

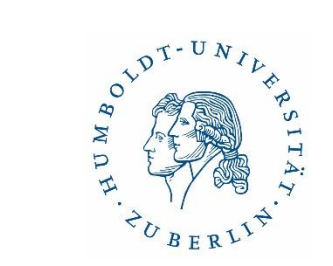

#### Ordnungselemente: Kategorien und Gruppen

#### 1. Kategorien

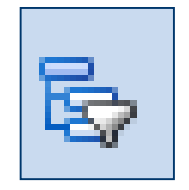

| 2 American Football: Literaturverwaltung - Citavi                       |  |  |  |  |  |
|-------------------------------------------------------------------------|--|--|--|--|--|
| Datei Bearbeiten Ansicht Titel Zitation Lister                          |  |  |  |  |  |
| 🕂 Titel 👻 🔧 ISBN, DOI, PMID 🛛 🗙 📿 Re                                    |  |  |  |  |  |
| 🏦 Literatur 🕉 Wissen 🛿 Aufgaben                                         |  |  |  |  |  |
| < 🔂 🗧 🖓 🔊                                                               |  |  |  |  |  |
| 🚳 🕙 Kategorien als Spalte einblenden (ALT+                              |  |  |  |  |  |
| Eberhard Bowy, American Football :<br>vom Kick-off zum Touch-down / von |  |  |  |  |  |

2. Gruppen

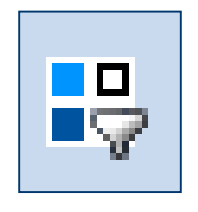

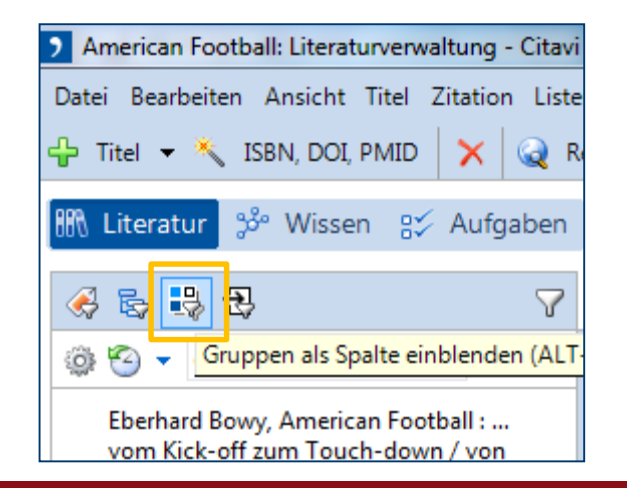

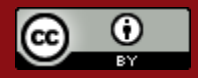

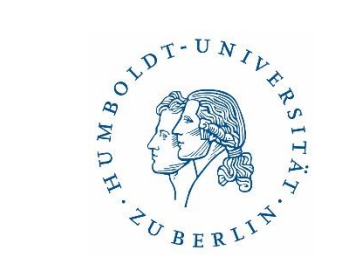

#### Zweite Perspektive – Wissen

| DEMO Food Quality - A Global Challenge: Wissensorganisation - Lokales Projekt - Citavi                                                                                                    |                                                                                                    |                                                                        |  |  |  |  |  |
|----------------------------------------------------------------------------------------------------|----------------------------------------------------------------------------------------------------|------------------------------------------------------------------------|--|--|--|--|--|
| Datei Bearbeiten Ansicht Wissenselemente Zitation Listen Extras Fenster Hilfe                                                                                                    |                                                                                                    |                                                                        |  |  |  |  |  |
| 🕆 Wissenselement 🔻 킂 Zitat kommentieren 🧪 🗙 🔍 Suchen 🖨 Skript 👻 🕫 Zitieren 👻 🤪 Gedanke 👻                                                                                                    |                                                                                                    |                                                                        |  |  |  |  |  |
| 🐘 Literatur 🧬 Wissen 👷 Aufgaben                                                                                                    |                                                                                                    |                                                                        |  |  |  |  |  |
| I I I I I I I I I I I I I I I I I I I                                                                                                    | 3.3 Recent cases                                                                                                    | $\forall \mathbf{x}$                                                   |  |  |  |  |  |
| 🔂 🛧 🔻 🗭 🎉 Gehe zu (Strg+Alt+E)                                                                                                    | ★                                                                                                    |                                                                        |  |  |  |  |  |
| (Alle) (84)<br>(Ohne Kategorie) (17)<br>- 3.1 Food fraud in history (2)<br>- 3.2 Foods most susceptible to fraud (5)<br>- 3.3 Recent cases (8)<br>- 4 Causes of food fraud (3)<br>- 5 Countermeasures<br>- 5.1.1 International measures<br>- 5.1.1 Developing World<br>- 5.1.2 Developed World<br>- 5.1.2 National and regional measures<br>- 5.1.2 National and regional measures<br>- 5.1.2.1 Europe<br>- 5.1.2.2 United States<br>- 5.1.2.3 India<br>- 5.1.2.5 Asia<br>- 5.1.2.5 Asia<br>- 5.1.2.6 Australia and New Zealand<br>- 5.1.3 Industry measures (1)<br>- 5.2 Enforcement (1) | <ul> <li>The 2013 horsemeat scandal&gt; Europe-wide process for information exchange related to food fraud.</li> <li>2015 statistics - European Food Fraud Network</li> <li>Results of recent 61-country operation to check for food fraud (12/1/2016 - 03/31/2017)</li> <li>Summary of number and location of checks</li> <li>Quote from Françoise Dorcier, Coordinator of INTERPOL's Illicit Goods and Global Health Programme</li> <li>Findings in Europe</li> <li>Percentage of yak jerky products that were adulterated</li> <li>Recent example of economic motivation of food fraud</li> </ul> | 2<br>(2)<br>(2)<br>(2)<br>(2)<br>(2)<br>(2)<br>(2)<br>(2)<br>(2)<br>(2 |  |  |  |  |  |

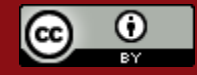

28.11.2022

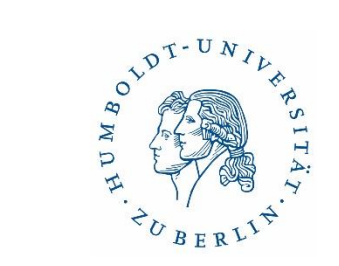

#### Dritte Perspektive – Aufgaben

| DEMO Food Quality - A Global Challenge: Au                    | DEMO Food Quality - A Global Challenge: Aufgabenplanung - Lokales Projekt - Citavi |    |          |               |              |                          | -         |       |
|---------------------------------------------------------------|------------------------------------------------------------------------------------|----|----------|---------------|--------------|--------------------------|-----------|-------|
| Datei Bearbeiten Ansicht Aufgaben Listen Extras Fenster Hilfe |                                                                                    |    |          |               |              |                          |           |       |
| 🕂 Projektaufgabe 👻 🧪 🗙 🔍 Sucher                               | n 🗐 Aufgabenliste 🔻 🛛                                                              |    | palt     | en 💡 Gedank   | e <b>*</b>   |                          |           |       |
| IIR Literatur 🕉 Wissen 😰 Aufgaben 🛛 Alle Aufgaben             |                                                                                    |    |          |               |              |                          |           |       |
| Schnellauswahl Erweiterte Auswahl                             | Aufgabe 🗠                                                                          | eə | <u></u>  | Erledigen bis | Arbeitsstand | Kurztitel                | Standorte | Notiz |
|                                                               | First draft of research pap                                                        |    | <u> </u> | 16.11.2018    |              |                          |           |       |
| Häufige Abfragen                                              | Hand in research paper                                                             |    | <u> </u> | 07.12.2018    | Ģ.,,,,,      |                          |           |       |
| Meine Aufgaben                                                | Proofread research paper                                                           |    | <u> </u> | 30.11.2018    |              |                          |           |       |
| Alle Aufgaben                                                 | Entleihen                                                                          |    | <u></u>  |               |              | Braden 2014 – Food fr    |           |       |
| Aktuelle Aufgaben                                             | Entleihen                                                                          |    |          |               |              | Olmsted 2016 - Real fo   |           |       |
| Wichtige Aufgaben                                             | Entleihen                                                                          |    | <u></u>  |               | Ģ            | Ryan 2016 – Food frau    |           |       |
| Projektaufgaben                                               | Lesen                                                                              |    | <u></u>  |               |              | Agbaraji, Ochulor et al. |           |       |
|                                                               | Lesen                                                                              |    | <u></u>  | 10.09.2018    | 0            | Barlow, Boobis et al. 20 |           |       |
| Erledigte Aufgaben ausblenden                                 | Lesen                                                                              |    | <u></u>  |               |              | Food and Drug Admini     |           |       |
| Aktualisieren                                                 | Lesen                                                                              | eə | <u></u>  |               |              | Global Food Safety Init  |           |       |
|                                                               | Lesen                                                                              | θ  | <u></u>  |               |              | Manning, Soon 2016 –     |           |       |
|                                                               | Lesen                                                                              | Θ  | <u></u>  |               |              | Manning, Soon 2016 -     |           |       |
|                                                               | Lesen                                                                              | eÐ | <u></u>  |               |              | Manning, Soon 2016 -     |           |       |
|                                                               | Lesen                                                                              | eÐ | <u></u>  |               |              | Manning, Soon 2016 -     |           |       |
|                                                               | Lesen                                                                              |    | <u></u>  |               |              | Millward 2017-03-24 -    |           |       |
|                                                               | Lesen                                                                              |    |          |               | 0            | Spink, Moyer et al. 201  |           |       |

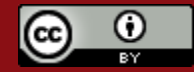

# Recherche & Aufnahme von bibliographischen Daten

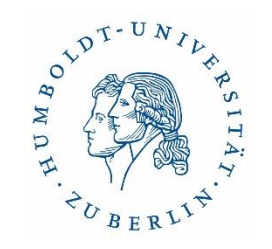

1. Recherche & Export aus Katalogen/Datenbanken

- Verschiedene Möglichkeiten
  - Citavi-Picker (ISBN/DOI)
  - Per RIS-Format
  - Aufnahme von PDF/Webseiten mit Picker

#### 2. Recherche aus Citavi

Verschiedene Möglichkeiten

- ISBN / DOI / PubMed ID u.a.
- in Datenbanken und Katalogen

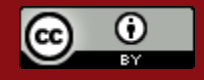

#### Export aus Katalogen/Datenbanken - Citavi Picker (ISBN/DOI)

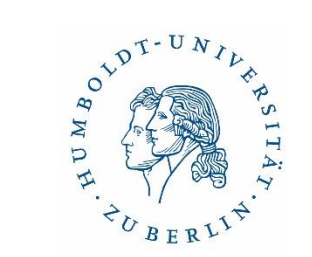

|           | висн<br>Migration in Deutschla<br>Norbert Wenning, 1957-<br>Münster [u.a.] : Waxmann ;<br>M Verfügbar in ZB Grimm- | nd : ein Überblick / Norbert Wenning<br>1996 ; 233 S. : graph. Darst.<br>-Zentrum OG / Bereich A Freihandbestand > MS 1560 W476 M6 und andere Standorte > |
|-----------|----------------------------------------------------------------------------------------------------|----------------------------------------------------------------------------------------------------|
|           | Details                                                                                                    |                                                                                                    |
| NACH OBEN | Titel                                                                                                    | Migration in Deutschland : ein Überblick / Norbert Wenning                                                                                                |
| DETAILS   | Autor                                                                                                    | Norbert Wenning, 1957- >                                                                                                    |
|           | Verlag                                                                                                    | Münster [u.a.] : Waxmann                                                                                                    |
| SERVICES  | Erscheinungsjahr                                                                                                   | 1996                                                                                                    |
| INKS      | Format                                                                                                    | 233 S. : graph. Dar <u>st.</u>                                                                                                    |
|           | Identifikator                                                                                                    | ISBN : 3-89325-406 <mark>-4 )</mark>                                                                                                    |
| XPORT     | Beschreibung                                                                                                    | Verantwortlichkeit <mark>. Norber</mark> t Wenning                                                                                                    |
|           | Verknüpfte Titel                                                                                                   | Reihe: Lernen für Europa ; 3                                                                                                    |
|           | Sprache                                                                                                    | Deutsch                                                                                                    |
|           | RVK-Notation                                                                                                    | MS 3600 >                                                                                                    |

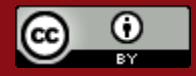

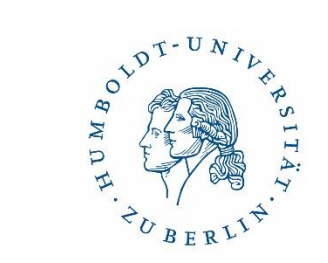

## Export aus Datenbanken & Bibliothekskatalogen

#### • mittels RIS-Format

| informationskompetenz |                                                                                                    |               |        |             |        | old X $ig/$ HU-Katalog, Artikel und mehr |  |  |  |
|-----------------------|----------------------------------------------------------------------------------------------------|---------------|--------|-------------|--------|------------------------------------------|--|--|--|
| Meine Fav             | voriten                                                                                                    | ×             |        |             |        |                                          |  |  |  |
|                       |                                                                                                    | RIS (CITAVI,) | BIBTEX | ENDNOTE WEB | E-MAIL | DRUCKEN                                  |  |  |  |
|                       | Recherche im Google-Zeitalter - vollständig und präzise?! : Die<br>Notwendigkeit von Informationskompetenz ; 25. Oberhofer<br>Kolloquium zur Praxis der Informationsvermittlung ;<br>Barleben/Magdeburg 22. bis 24. April 2010 ; Tagungsband / hrsg. von<br>Marlies Ockenfeld<br>Marlies Ockenfeld ; Oberhofer Kolloquium zur Praxis der Informationsvermittlung 25 2010 Barleben<br>Frankfurt am Main : Deutsche Ges. für Informationswiss. und Informationspraxis ; 2010 ; 211 S. : Ill., graph. |               |        |             |        |                                          |  |  |  |

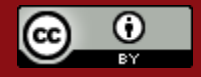

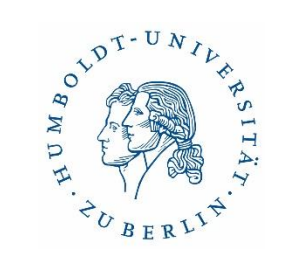

#### Citavi-Picker für PDFs

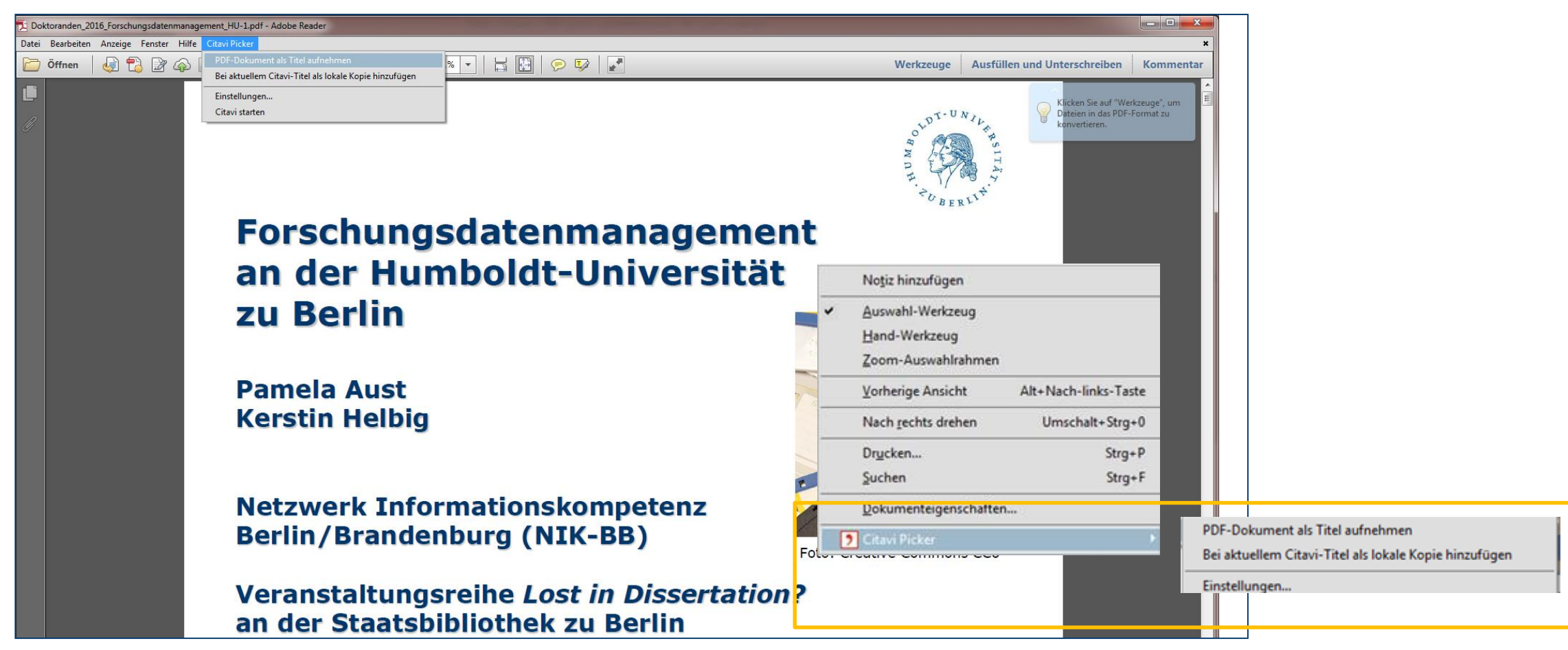

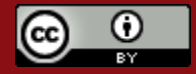

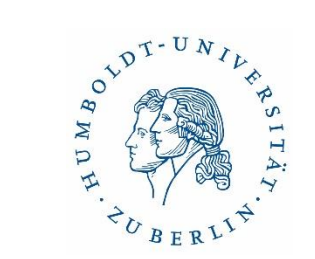

#### Webseiten mit Picker erfassen

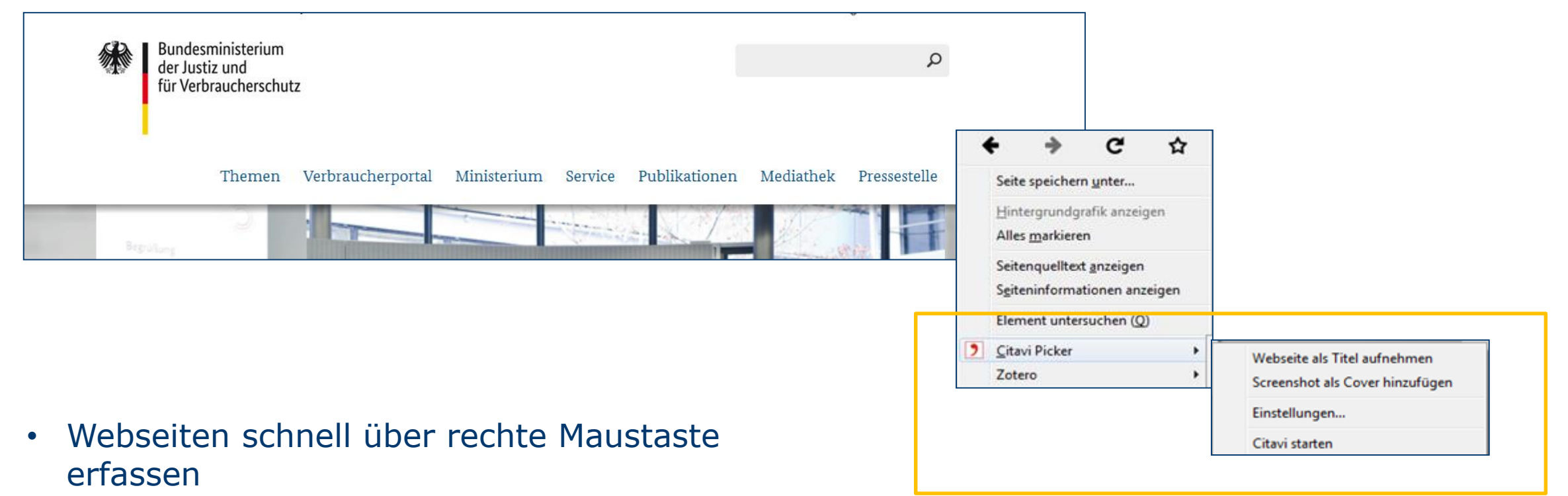

PDF automatisch generieren

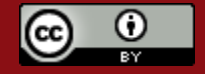

#### Recherchieren aus Citavi heraus

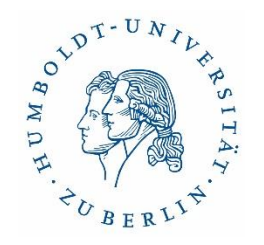

| Datei Bearbeiten Ansicht Titel Zitar<br>♣ Titel ▼ 🌂 ISBN, DOI, andere ID | tion L <del>ipten Extrus Fenster H</del> ilfe<br>  🗙 😡 Recherchieren 👻 🔯 Volltexte finden 🔍 Suchen   🚍 Literaturliste 👻 🏢 Tabelle   🤊                                                                                                 | • Zitieren 🔻 🍚 Gedanke 👻                                                                                                    |
|--------------------------------------------------------------------------|----------------------------------------------------------------------------------------------------|----------------------------------------------------------------------------------------------------|
| <mark>III Literatur</mark> ॐ Wissen 망기 Au                                | ufgabener, Bauer et al. 2017 – NS-Provenienzforschung und Restitution an Bibliothe                                                                                                    | k                                                                                                    |
| ♥ Kunstraub Gurlitt: Online-Recher ♥ Suchabfrage öffnen ♥ ■ S            | che - Cloud-Prest - Citavi                                                                                                    | ×                                                                                                    |
| Einfache Recherche<br>→ Zur erweiterten Recherche                        | Datenbank/Katalog hinzufügen     A      X     Lizenzierte Datenbanken suchen      GBV Gemeinsamer Bibliotheksverbund      GBV Gemeinsamer Bibliotheksverbund                                                                          | Verfügbare Platzhalter und<br>Suchoptionen                                                                                          |
|                                                                          | <ul> <li>Schweizerische Nationalbibliothek</li> <li>Österreichischer Bibliothekenverbund Gesamtkatalog</li> <li>Deutsche Nationalbibliothek</li> <li>StaBiKat Berlin Staatsbibliothek</li> <li>Øerlin Humboldt Universität</li> </ul> | * ersetzt viele oder 0 Zeichen<br>• am Wortend*<br>am *ortanfang<br>mit*en im Wort<br>me#rfac* in einem Wort<br>• Auswahl nach Jahr |
| Freitext (alle Felder):<br>Autor:<br>Titel:<br>Jahr (Vorauswahlen):      | Suchbegriffe<br>▼<br>Alle Jahre<br>(Eingabe beliebiger Jahreszahlen in der → Erweiterten Recherche)<br>Suchen                                                                                                    |                                                                                                    |

- Empfohlen: f
  ür schnelle Übernahme bekannter Titel
- Erstrecherche besser in Originaloberfläche
- Alternativ: direkte Suche nach ISBN

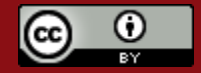

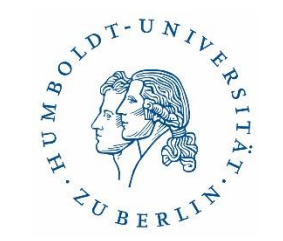

#### Volltexte hinzufügen

- über die Funktion "Volltexte finden"
- direkt aus dem vorhandenen PDF heraus
  - mit Hilfe des Pickers
  - per drag & drop

#### Tipp

Sie können eine PDF-Datei mit gedrückter Maustaste in das Citavi Fenster ziehen, um diese mit dem gerade aktiven Titel zu verknüpfen: Wechseln Sie zur Registerkarte Titel und ziehen Sie die Datei in den unteren Bereich. Standardmäßig wird die Datei kopiert. Wenn Sie die **UMSCHALT**-Taste während des Ziehens mit der Maus gedrückt halten, wird die Datei verschoben. Halten Sie die **ALT**-Taste gedrückt, wird nur eine Verknüpfung erzeugt.

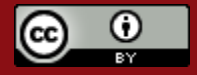

#### Funktion "Volltexte finden"

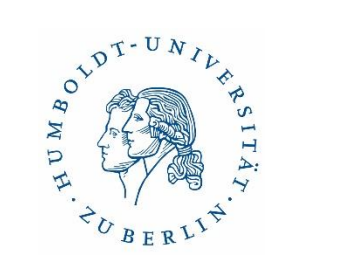

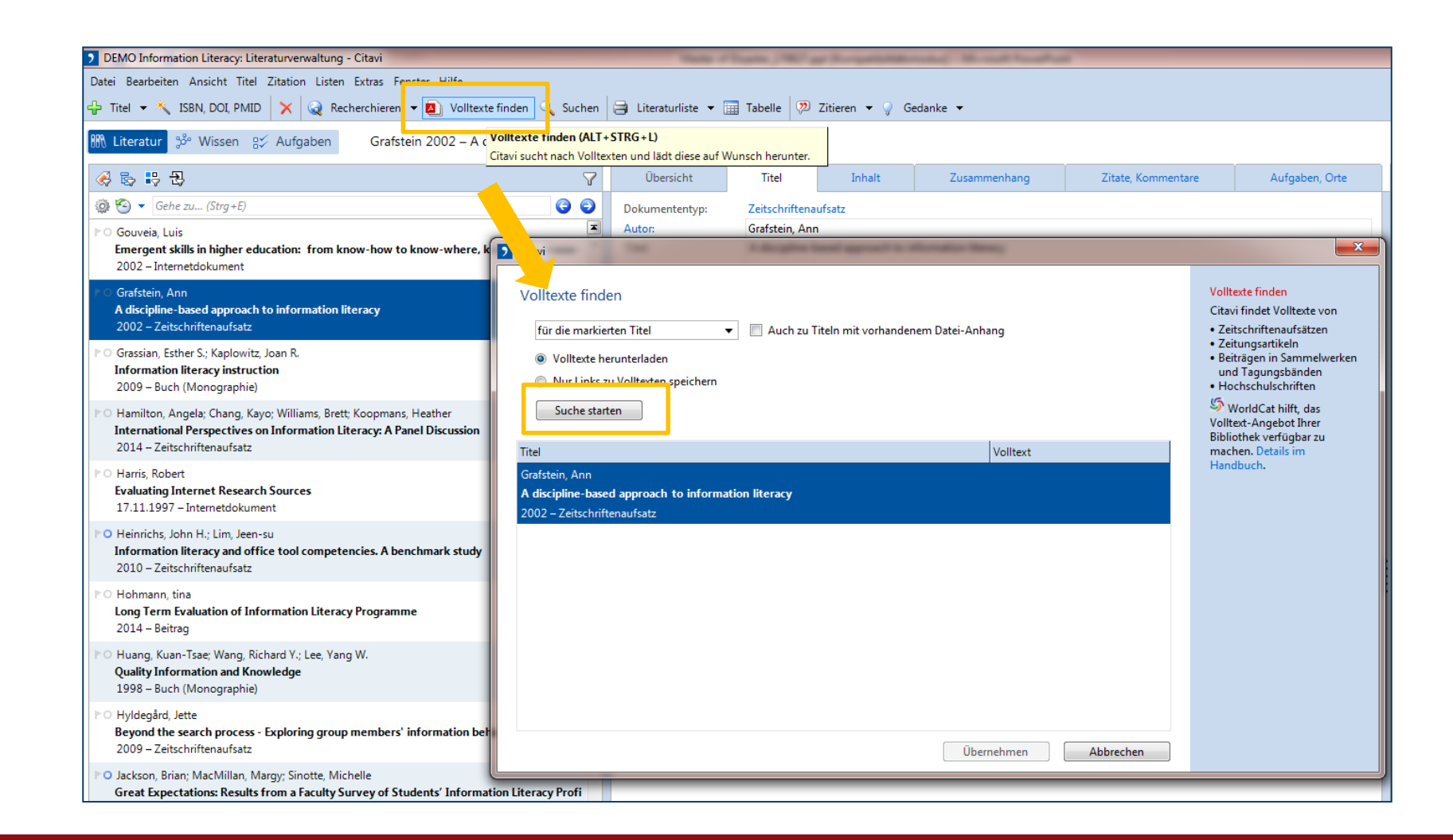

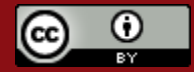

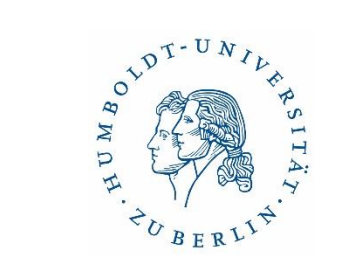

## Zweite Perspektive – Wissen

| DEMO Food Quality - A Global Challenge: Wissensorganisation - Lokales Projekt - Citavi |                                                                                                    |             |  |  |  |  |
|----------------------------------------------------------------------------------------|----------------------------------------------------------------------------------------------------|-------------|--|--|--|--|
| Datei Bearbeiten Ansicht Wissenselemente Zitation Listen Extras Fens                   | er Hilfe                                                                                                    |             |  |  |  |  |
| 🖞 Wissenselement 👻 킂 Zitat kommentieren 🛛 🧪 🗙 🔍 Suchen 🛛                               | 🖹 Skript 🔻 🕩 Zitieren 👻 🤿 Gedanke 👻                                                                                                    |             |  |  |  |  |
| 🌃 Literatur 📌 Wissen 망기 Aufgaben                                                       |                                                                                                    |             |  |  |  |  |
| I I I I I I I I I I I I I I I I I I I                                                  | 3.3 Recent cases                                                                                                    | ∀ ×         |  |  |  |  |
| 🔯 🛊 🖶 🗢 🤹 🥨 Gehe zu (Strg + Alt + E)                                                   |                                                                                                    |             |  |  |  |  |
| (Alle) (84)<br>(Ohne Kategorie) (17)<br>                                               | <ul> <li>The 2013 horsemeat scandal&gt; Europe-wide process for information exchange related to food fraud.</li> <li>2015 statistics - European Food Fraud Network</li> <li>Results of recent 61-country operation to check for food fraud (12/1/2016 - 03/31/2017)</li> <li>Summary of number and location of checks</li> <li>Quote from Françoise Dorcier, Coordinator of INTERPOL's Illicit Goods and Global Health Programme</li> <li>Findings in Europe</li> <li>Percentage of yak jerky products that were adulterated</li> <li>Recent example of economic motivation of food fraud</li> </ul> | ><br>©<br>© |  |  |  |  |

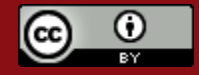

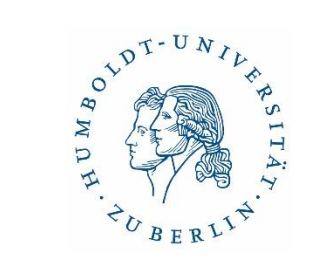

#### Kategorien exportieren (nach MS Word)

| 22 Information Literacy: Wissensorganisation - Cit                                                      | avi                                                         |                                  |          |                                                                                  |
|----------------------------------------------------------------------------------------------------|-------------------------------------------------------------|----------------------------------|----------|----------------------------------------------------------------------------------|
| Datei Bearbeiten Ansicht Wissenselemente                                                                | Zitation Listen Extras Fenster Hilfe                        | an 🛪 🕅 Zitiaran 🛪 🔍 Gadanka 🛪    |          |                                                                                  |
|                                                                                                    |                                                             | en -   Va Zittelen - A Gedanke - |          |                                                                                  |
| 00% Literatur 💝 Wissen 8次 Aufgaben                                                                      | Alle Wissenselemente                                        |                                  |          |                                                                                  |
| Schlagwörter Kategorien                                                                                 | 🛧 🗣 🐨 Zwischentitel einfügen 🚳 Gehe zu (Strg +              | + E)                             | 6 9      | Vorschau 🕜 Schnellhilfe                                                          |
| 🔯 🛊 🖶 🖨 🖨                                                                                               | C The book wheel - a first attempt to fight the flood of ir | nformation                       | <u>^</u> |                                                                                  |
| (Alle) (39) / Bearbeiten                                                                                |                                                             |                                  |          | Alle Wissenselemente<br>Die in Klammern stehende Ziffer hinter                   |
| (Ohne Kategorie) (4) 🍂 Zusammenführer                                                                   | 1                                                           |                                  |          | Alle gibt die Gesamtzahl der                                                     |
| □ 1 Definitions                                                                                         | ENTF                                                        | E]                               |          | und Gedanken) wieder. Die Ziffer                                                 |
| - 1.1 Information lite 🔯 Neue Kategorie                                                                 | STRG+EINFG                                                  |                                  |          | hinter den einzelnen Kategorien zeigt<br>die Zahl von Einträgen, denen Sie diese |
| - 1.2 Media literacy ( 🐻 Neue Subkatego                                                                 | ie STRG+UMSCHALT+EINFG                                      | IS [DE]                          | =        | Kategorie zugewiesen haben.                                                      |
| 1.3 Computer litera Alle Kategorien a                                                                   | nzeigen STRG+UMSCHALT+NACH-RECHTS                           |                                  |          | Zitates oder eines Gedankens in der                                              |
| © 2 Findings about inform                                                                               | tegorien anzeigen STRG+UMSCHALT+NACH-LINKS                  |                                  |          | Literaturverwaltung einem Eintrag<br>noch keine Kategorie zugewiesen             |
| 2.1 Empirical resear Gliederungsziffer                                                                  | n ausblenden                                                | integration into curriculum [DE] |          | haben, können Sie dies hier tun:                                                 |
| 2.2 Opinions (5) 😤 Kategorien-Liste                                                                     | öffnen                                                      | 5                                |          | gewünschte Kategorie.                                                            |
| - 3 Information literacy s<br>3 1 Recognizing int                                                       | n importieren 🔸 ti                                          | ion doubles [DF]                 |          |                                                                                  |
| - 3.2 Formulating inf                                                                                   | n exportieren 🕨                                             | Nach Word                        |          |                                                                                  |
| - 3.3 Finding information providers (1)                                                                 | Too much information makes you sick, unproductive           | Nach Writer                      |          |                                                                                  |
| - 3.4 Using retrieval tools (4)                                                                         | Symptoms of information fatigue syndrome [DE]               | Nach ConceptDraw                 |          |                                                                                  |
| <ul> <li>3.5 Evaluating search results (3)</li> <li>3.6 Saving and organizing search results</li> </ul> | Finding: Students do not have a search strategy             | Nach FreeMind                    |          |                                                                                  |
| - 3.7 Applying results to problem resoluti                                                              | Information acquisitiveness under managers [DE]             | Nach MindManager                 |          |                                                                                  |
| 3.8 Presenting the problem resolution (                                                                 | Digitization changes the handling of information [DE]       |                                  |          |                                                                                  |
| 😑 4 Training methods (3) 📮 Information overload should be called data overlaad                          |                                                             | DE]                              |          |                                                                                  |
| 4.1 On-site training                                                                                    |                                                             |                                  |          |                                                                                  |
| 4.2 E-Learning                                                                                          | Learning objective: coping information overload [DE]        |                                  |          |                                                                                  |
|                                                                                                    | Difference "information literacy" vs "bibliographic instr   | ruction"                         |          |                                                                                  |
|                                                                                                    | Information literacy is not restricted to library resources | 25                               | -        |                                                                                  |
| 1 ausgewählt                                                                                            |                                                             |                                  |          |                                                                                  |

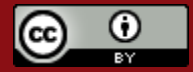

## Verknüpfung mit MS Word

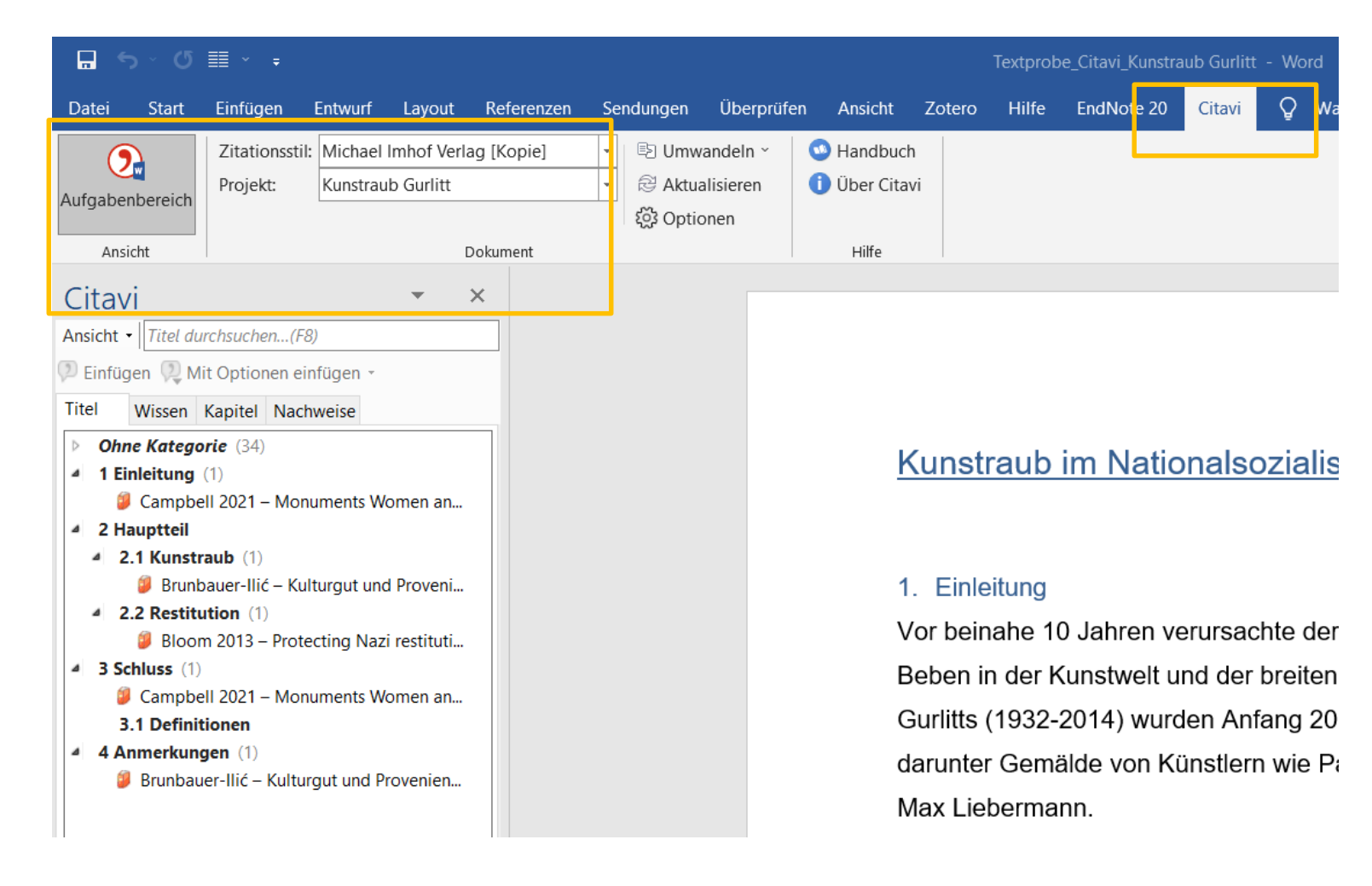

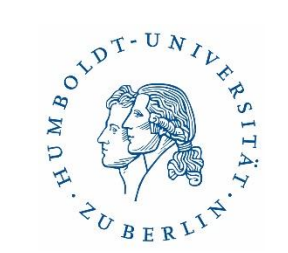

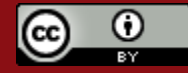

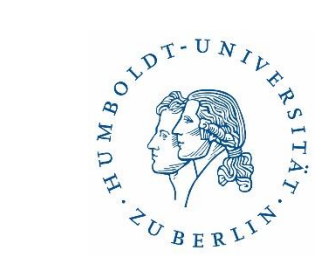

#### Zitationsstil bearbeiten

| DEMO Food Quality - A Global Challenge: Literaturverwaltung - Lokales Proj                                                                                    | ekt - Citavi                                                                           |
|----------------------------------------------------------------------------------------------------|----------------------------------------------------------------------------------------|
| Datei Bearbeiten Ansicht Ttel Zitation Listen Extras Fenster Hilfe                                                                                            |                                                                                        |
| 🕂 Titel 🔹 🔨 ISBN, DOI, ander Zitationsstile 🔹 🕨                                                                                                    | Zitationsstil wechseln STRG+F11 e                                                      |
| Literaturverzeichnis gruppieren<br>Wissen go Aurgaben Stang, Omraut (rig                                                                                      | Archiv für Geschichte der Philosophie<br>Archiv für Geschichte der Philosophie [Kopie] |
| » 🚳 😓 🕄 🔁                                                                                                    | Biblische Zeitschrift                                                                  |
| @ 🧐 👻 Gehe zu (Strg+E) 🛛 🚱 🚭                                                                                                    | <ul> <li>Citavi Basis-Stil</li> <li>g-</li> </ul>                                      |
| FO Spink, John; Moyer, Douglas C.; Park, Hyeonho; Wu, Yongning; Fers                                                                                          | Citavi Basis-Stil [Kopie]                                                              |
| 2015 – Zeitschriftenaufsatz                                                                                                    | Zitationsstil bearbeiten STRG+UMSCHALT+F11                                             |
| <ul> <li>Stang, Richard; Umlauf, Konrad (Hg.)</li> <li>Lernwelt Öffentliche Bibliothek. Dimensionen der Verortung und<br/>2018 – Buch (Sammelwerk)</li> </ul> | Cover                                                                                  |

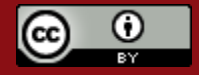

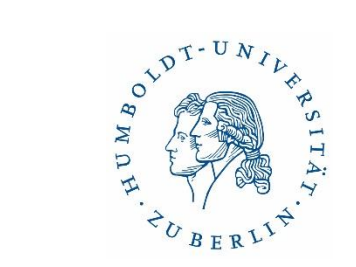

#### Oberfläche Citavi Web

| <b>7</b> Titel Texte Wissen Aufgaben                              |                                                                                                    |                                                   | 🛕 Suche in PDFs 📴 🖓 🐯 🖓 🛠                                                | s ?                            |
|-------------------------------------------------------------------|----------------------------------------------------------------------------------------------------|---------------------------------------------------|--------------------------------------------------------------------------|--------------------------------|
| Auswahlfilter                                                     | Alle Titel                                                                                                    | Conze (Hg.) 20                                    | 06 – Displaced books                                                     |                                |
| E Kategorien                                                      | Conze, Eckart (Hg.)<br>Displaced books. NS-Raubgut in der Universitätsbiblio<br>2006 - Buch (Sammelwerk)<br>PO     | Titel<br>Dokumententyp                            | Inhalt Zitate Aufgaben<br>Buch (Sammelwerk) — Beitrag hinzufügen         |                                |
| Culetzt aufgerufen                                                | Reifenberg, Bernd (Hg.)<br>Die Suche nach NS-Raubgut in Bibliotheken. Recherch<br>2006 - Buch (Sammelwerk)         | Titel<br>Untertitel                               | Displaced books<br>NS-Raubgut in der Universitätsbibliothek Marburg      |                                |
| <ul> <li>Titel mit PDFs</li> <li>Weitere Auswahlfilter</li> </ul> | Reifenberg, Bernd (Hg.)<br>Die Suche nach NS-Raubgut in Bibliotheken. Recherch<br>2006 - Buch (Sammelwerk)         | janr<br>Verlagsort<br>Verlag                      | Zuub<br>Marburg<br>Universitätsbibliothek                                |                                |
|                                                                   | Bödeker, Hans Erich (Hg.)<br>NS-Raubgut, Reichstauschstelle und Preußische Staat<br>2008 - Buch (Sammelwerk)<br>PO | Reihentitel<br>Bandnr. der Reihe<br>ISBN          | Schriften der Universitätsbibliothek Marburg<br>127<br>978-3-8185-0435-9 |                                |
| ausblenden                                                        | Burghardt, Antje<br>Der Umgang mit NS-Raubgut in ausgewählten Bibliot<br>2011 - Buch (Monographie)<br>PO           | Quelle der Titeldaten<br>Sprache<br>Anzahl Seiten | Berlin Humboldt Universität<br>ger<br>133 S.                             | <ul> <li>ausblenden</li> </ul> |
| Spate                                                             | Ratz, Nadine<br>Recherche, Erschließung und Restitution von NS-Raub<br>2011 - Buch (Monographie)<br>PO             |                                                   |                                                                          | Spalte                         |
|                                                                   | Dehnel, Regine (Hg.)<br>NS-Raubgut in Museen, Bibliotheken und Archiven. Vi<br>2012 - Buch (Sammelwerk)            |                                                   |                                                                          |                                |
|                                                                   | Dehnel, Regine (Hg.)<br>NS-Raubgut in Museen, Bibliotheken und Archiven. Vi<br>2012 - Buch (Sammelwerk)            |                                                   |                                                                          |                                |
|                                                                   | 🕂 🗊 💬 Suche Titel 🔎                                                                                                | 1                                                 | (A) (B)                                                                  | í                              |

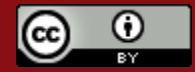

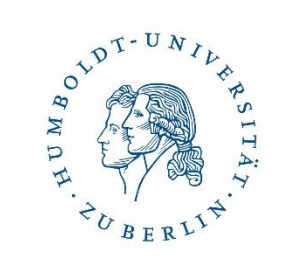

#### Citavi Web & Word (Citavi Assistant)

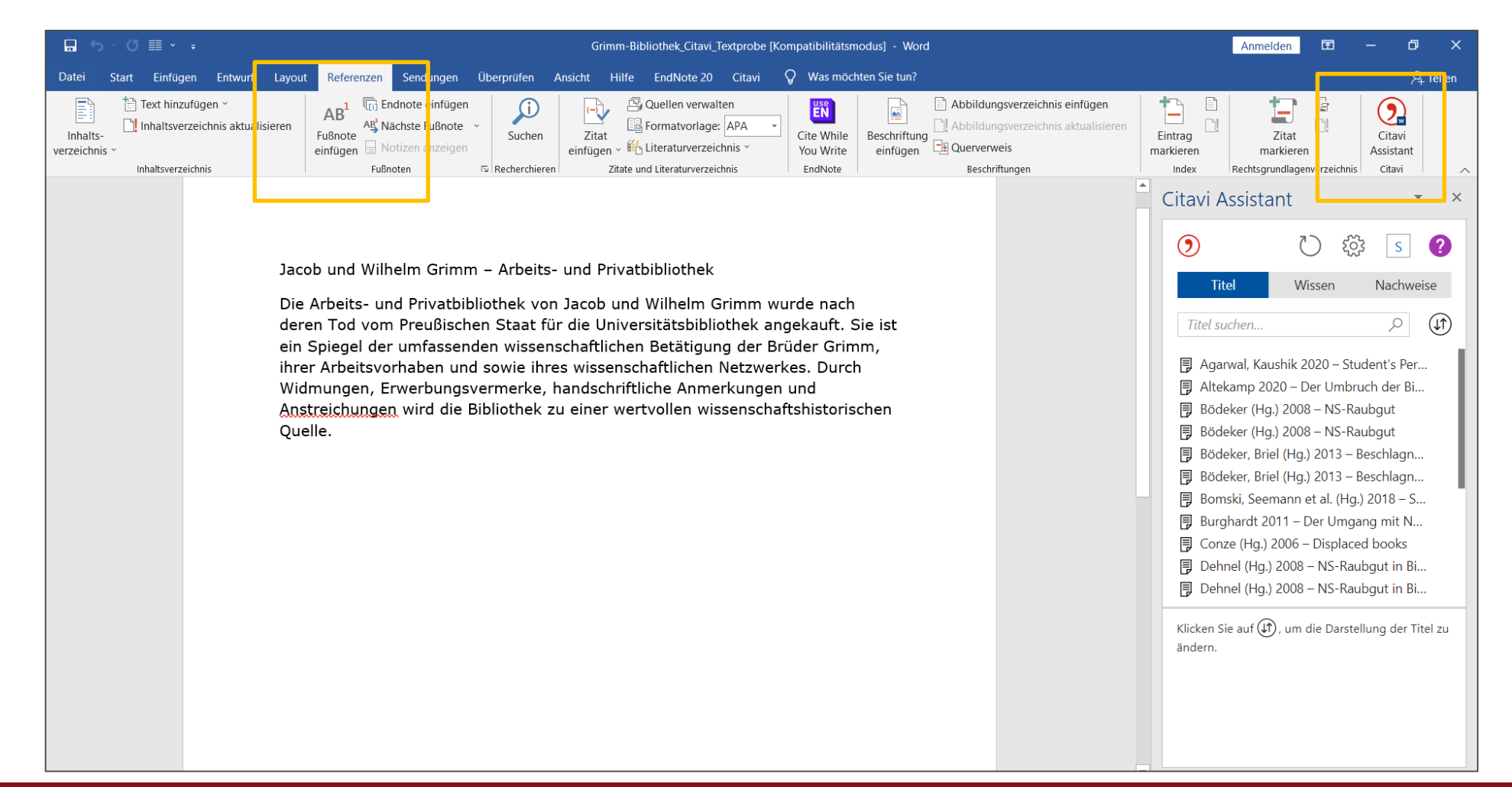

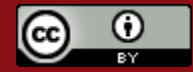

# Citavi an Einrichtungen in Berlin und Brandenburg

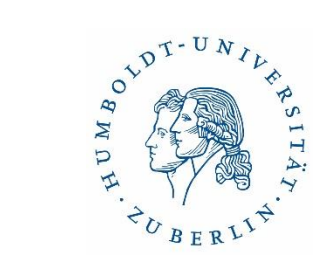

|                                                | Staats-<br>biblio-<br>thek zu<br>Berlin | TU Berlin         | HU Berlin                   | FU Berlin                   | Charité                          | UB<br>Potsdam     | Viadrina                                                           | BTU<br>Cottbus    |
|------------------------------------------------|-----------------------------------------|-------------------|-----------------------------|-----------------------------|----------------------------------|-------------------|--------------------------------------------------------------------|-------------------|
| Lizenz                                         | Nein                                    | Campus-<br>lizenz | Campus-<br>lizenz           | Campus-<br>lizenz           | Nein                             | Campus-<br>lizenz | Campus-<br>lizenz                                                  | Campus-<br>lizenz |
| Schulungs-<br>angebot<br>(derzeit<br>Webinare) | Ja                                      | Ja                | Ja (&<br>Sprech-<br>Stunde) | Ja (&<br>Sprech-<br>Stunde) | Nein<br>(Verweis auf<br>FU & HU) | Ja                | Über das<br>Viadrina<br>Center for<br>Graduate<br>Studies<br>(VGS) | Ja                |
| Infos zum<br>Programm<br>auf der<br>Website    | Ja                                      | Ja                | Ja                          | Ja                          | Nein                             | Ja                | Ja                                                                 | Ja                |
| Support /<br>Ansprech-<br>partner/in           | Ja                                      | Ja                | Ja                          | Ja                          | Nein                             | Ggf. über<br>ZIM  | Ja                                                                 | Ja                |

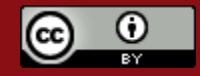

#### Support Citavi

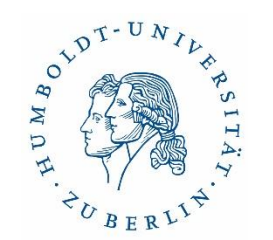

Citavi Support

https://www.citavi.com/de/support.html

Citavi 6 (Desktop) Handbuch:

https://www1.citavi.com/sub/manual6/de/index.html

Citavi Web Handbuch:

https://www1.citavi.com/sub/manual-citaviweb/de/index.html

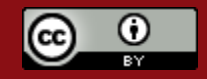

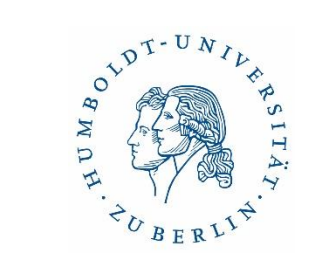

#### Weitere Programme

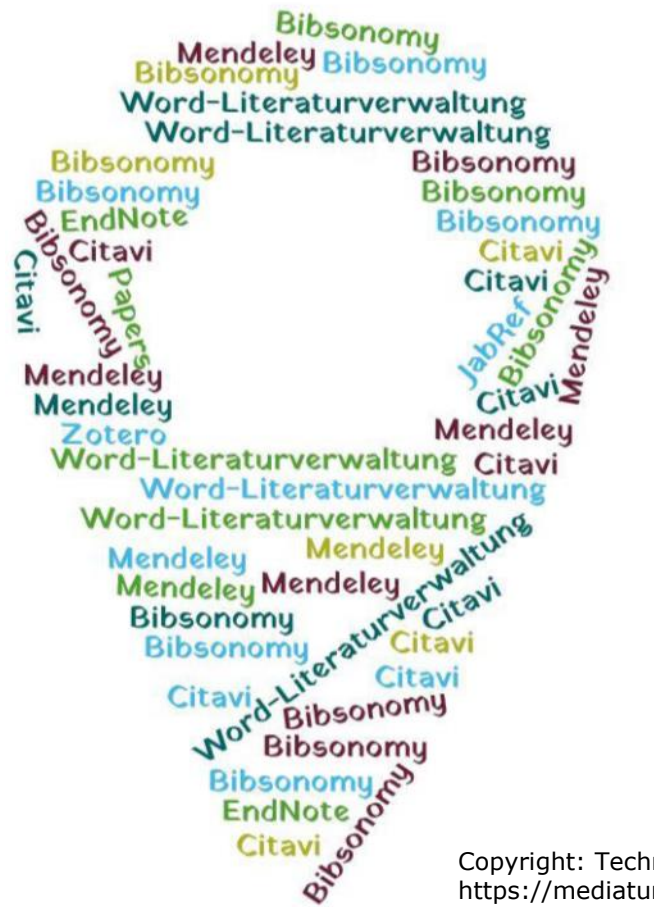

Copyright: Technische Universität München, Universitätsbibliothek, https://mediatum.ub.tum.de/1316333

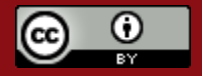

28.11.2022

# Zotero – Überblick

- Kostenfreies Programm (Open Source)
- plattformunabhängig (Windows/Mac/Linux)
- einfache Handhabung, nutzerfreundlich
- Plugins für Word und LibreOffice
- "Zotero-Connector" für Firefox, Safari und Edge
- gute Importmöglichkeiten aus Datenbanken und Katalogen
- Arbeit in Gruppen möglich

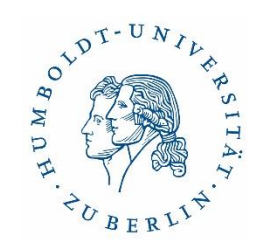

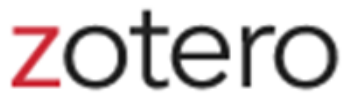

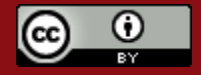

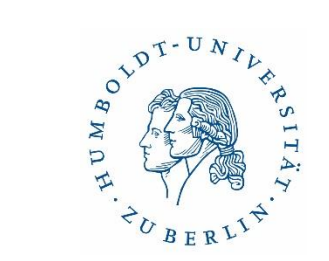

#### Zotero – Programmoberfläche (Mac)

|                                           | Zotero                                                                  |                          |                                                   |
|-------------------------------------------|-------------------------------------------------------------------------|--------------------------|---------------------------------------------------|
|                                           |                                                                         | Q ▼ Title, Creator, Year | • •                                               |
| 🔻 🧰 My Library                            | Title Cre                                                               | eator Year 🗸 🖽           | Info Notes Tags Related                           |
| Book Reviews                              | Guerre, maladie, empire. Les services de santé militaires en Zau        | ugg 2016                 | Holes rage Holeco                                 |
| Colonial Medicine                         | Officiers de santé et soignantes créoles face à la fièvre jaune Noi     | bi 2016                  | Item Type Journal Article                         |
| Dissertation                              | The Emergence of Tropical Medicine in France Ost                        | borne 2014               | Title Circulation of Medicine in the Early Modern |
| Science and Empire                        | Colonial Disease, Translation, and Enlightenment: Franco-Briti Chat     | arters 2014              | Atlantic World                                    |
|                                           | Trading in Drugs through Philadelphia in the Eighteenth Centu Will      | lson 2013                | + Author Cook, Harold J.                          |
| V eaching                                 | The Medicines Trade in the Portuguese Atlantic World: Acquisi Wa        | alker 2013               | - Author Walker, Timothy D. 📃 😑 🕀                 |
| Mapping                                   | Leprosy and Slavery in Suriname: Godfried Schilling and the Fr Sne      | elders 2013              | Abstract The search for powerful drugs has caused |
| Open Access                               | Medical Experimentation and Race in the Eighteenth-century Sch          | hiebinger 2013           | people and commodities to move around the         |
| Text Mining                               | The Circulation of Bodily Knowledge in the Seventeenth-centu Gór        | mez 2013                 | globe for many centuries, as it still does        |
| Visualization                             | Circulation of Medicine in the Early Modern Atlantic World Cod          | ok and Walker 2013       | Publication Social History of Medicine            |
| My Publications                           | Synthesis of scholarship on "medicines" to restore focus o              |                          | Volume 26                                         |
| 🐣 Duplicate Items                         | 🔀 Full Text PDF                                                         |                          | Issue 3                                           |
| 🖓 Trash                                   | Colonial Medical Encounters in the Nineteenth Century: The Fr The       | oral 2012                | Pages 337-351                                     |
|                                           | 🕨 📄 Networks in Tropical Medicine: Internationalism, Colonialism, a Nei | ill 2012                 | Date 2013/08/01 ym d                              |
| A Design Litherardian                     | Early Clinical Features of Dengue Virus Infection in Nicaraguan Bis     | was et al. 2012          | Series                                            |
| Group Libraries                           | Medicine in an age of commerce and empire: Britain and its tr Har       | rrison 2010              | Series Title                                      |
| Grant Proposal                            | Finding the "Ideal Diet": Nutrition, Culture, and Dietary Practic Nei   | ill 2009                 | Series Text                                       |
| Research Lab                              | Battles of the Self: War and Subjectivity in Early Modern France Pick   | hichero 2008             | Journal Abbr Soc Hist Med                         |
| Topic Modeling                            | The Experiments of Ramón M. Termeyer SJ on the Electric Eel de          | Asúa 2008                | Language en                                       |
| 0                                         | Psychiatry and Empire Mail                                              | hone and Vaughan 2007    | DOI 10.1093/shm/hkt013                            |
| To Read 19th century Acclimatization Aged | Medicine and the Market in England and Its Colonies, C.1450 Jen         | nner and Wallis 2007     | ISSN 0951-631X                                    |
| Appetite Blood Cemetery Children Climate  | Matters of exchange: commerce, medicine, and science in the Cod         | ok 2007                  | Short Title                                       |
| Colonies Competition Creoles Crossing     | A Horrible Tragedy in the French Atlantic Rot                           | thschild 2006            | URL https://academic.oup.com/shm/article/26/3     |
| Degeneration Diet Digestion Disease       | "Neither of meate nor drinke, but what the Doctor alloweth": Cha        | akrabarti 2006           | Accessed 1/24/2018, 10:17:12 AM                   |
| Doctors Drugs Electric Fels Empiricism    | Transnationalism in the colonies: Cooperation, rivalry, and rac Nei     | ill 2005                 | Archive                                           |
| Expertise Food France Coography Clobal    | Variolation, Vaccination and Popular Resistance in Early Coloni Brin    | mnes 2004                | oc. in Archive                                    |
| Expertise Food France Geography Global    | Syphilis, Opiomania, and Pederasty": Colonial Constructions Pro         | oschan 2003 Li           | brary Catalog                                     |
| Guyane Hair Indies Indigenous medicine    | Choosing Scientific Patrimony: Sir Ronald Ross, Alphonse Lav Gui        | illemin 2002             | Call Number                                       |
| Intemperance Language Lemonade Medicine   | Madness and Colonization: Psychiatry in the British and Frenc Kel       | ller 2001                | Rights                                            |
| Mortality Piment Poison Practice          | ▶ 📄 The Colonial Machine: French Science and Colonization in the Mc     | Clellan and Rego 2000    | Extra                                             |
| Professionalism Regeneration Secrets      | From medical astrology to medical astronomy: sol-lunar and pl Har       | rrison 2000              | Date Added 1/24/2018, 10:17:12 AM                 |
| Q                                         | ▶ Disease and Empire: The Health of European Troops in the Co Byr       | num 2000                 | Modified 1/24/2018, 11:50:15 AM                   |
|                                           |                                                                         |                          |                                                   |

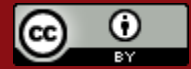

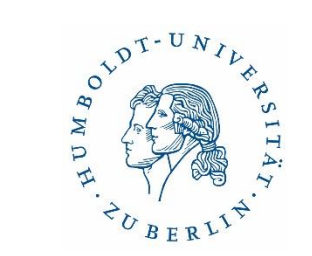

# Zotero – Programmoberfläche (Windows)

| Z Zotero                                                          | Wilfried SubJ-Strahmanger                                   | 1 |                  | -          |                                            | x   |
|-------------------------------------------------------------------|-------------------------------------------------------------|---|------------------|------------|--------------------------------------------|-----|
| <u>D</u> atei B <u>e</u> arbeiten <u>W</u> erkzeuge <u>H</u> ilfe |                                                             |   |                  |            |                                            |     |
| 🛱 🍓 🌼 •                                                           | 💿 • 🔏 🔜 • 🖉 • 🔍 🔍 🔹 Alle Felder und Tags                    |   |                  |            |                                            | ¢   |
| √ Meine Bibliothek                                                | Titel Ersteller 🖉 🗗                                         | Ţ | Infos Notizen    | Tags       | Zugehörig                                  |     |
| Caravaggio                                                        | Du Bellays petrarchan politics: violence a Cynthia Nazarian |   | Eir              | ntragsart: | Zeitschriftenartikel                       | *   |
| 🔁 Du Bellay                                                       | Du Bellay und Petrarca: das Rom der Rena Vinken             |   |                  | Titel:     | Du Bellays petrarchan                      |     |
|                                                                   | Homer and the politics of authority in Re Bizer             |   |                  |            | politics: violence and                     |     |
| Petrarca und Du Bellay                                            | Rethinking Medieval Translation: Ethics, P Campbell         |   |                  |            | imitation in the olive and<br>the deffence |     |
|                                                                   | STranslatio und Repräsentation: Rom bei P Vinken            |   |                  | Autor:     | Cynthia Na 🗆 😑 (                           | Ð   |
| Finträge ohne Sammlung                                            | -                                                           | - | Zusamme          | nfassung:  |                                            | =   |
| a Papierkorb                                                      |                                                             |   | Pu               | blikation: | Modern Language                            | -   |
| () · · · · · · · · · · · · · · · · · · ·                          |                                                             |   |                  |            | Quarterly                                  |     |
|                                                                   |                                                             |   |                  | Band:      | : /4                                       |     |
|                                                                   |                                                             |   |                  | Ausgabe:   | 1                                          |     |
|                                                                   |                                                             |   |                  | Datum:     | 2013                                       | v   |
| · · · · · · · · · · · · · · · · · · ·                             |                                                             | - | -                | Reihe:     | 2015                                       | , _ |
| 16th century                                                      |                                                             |   | Titel d          | er Reihe:  |                                            |     |
| Aeschines Bekanntschaft Bekanntschaft 4:–                         |                                                             |   | Re               | ihe Text:  | 1                                          |     |
| Authority Bellaius, Ioachimus 1522-1560                           |                                                             |   | Zeitschriften-Ab | kürzung:   |                                            |     |
| Bellaius, Joachimus 1522-1560                                     |                                                             |   |                  | Sprache:   | eng                                        |     |
| Bellay, Joachim du 1522-1560                                      |                                                             |   |                  | DOI:       | 10.1215/00267929-1892708                   | 3   |
|                                                                   |                                                             |   |                  | ISSN:      | 1527-1943                                  |     |
|                                                                   |                                                             |   |                  | Kurztitel: | Du Bellavs petrarchan                      | -   |

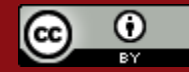

# Mendeley – Überblick

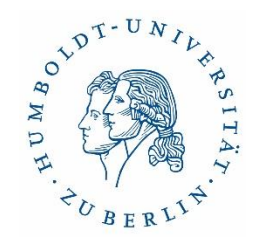

- Mendeley Reference Manager: kostenlose Web- und Desktop-Applikation
- Kompatibel mit verschiedenen Betriebssystemen (Win/Mac/Linux)
- Apps für iOS und Android
- Mendeley Cite (Add-In für MS Word)

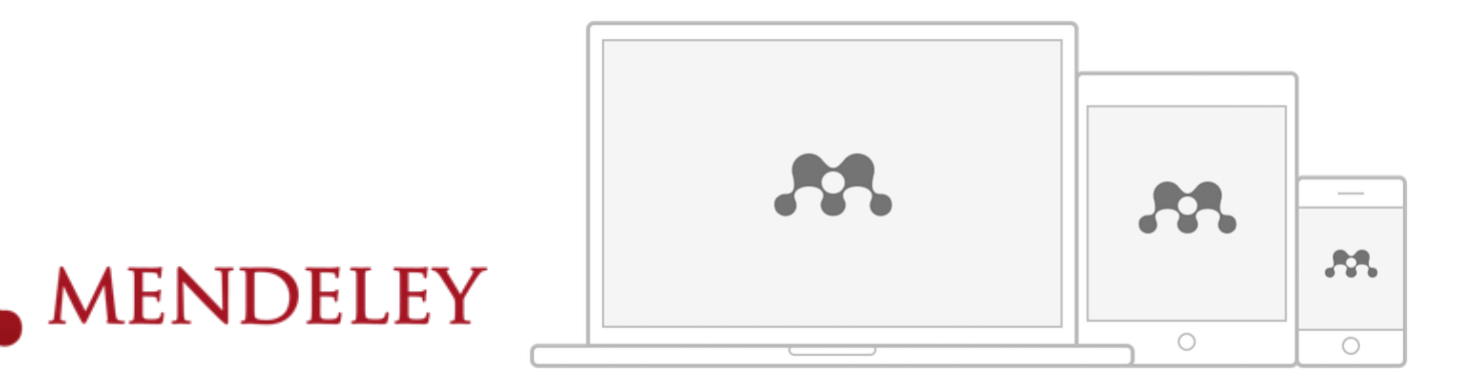

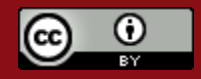

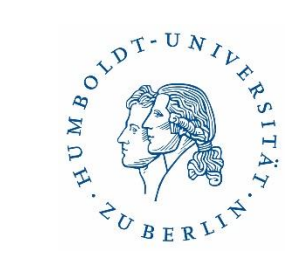

#### Mendeley Reference Manager - Oberfläche

| Library N                                                                          | otebook   |                                 |      |                                                                                   | R                   | 🖯 🧯 The  | ∍mas ∽ |
|------------------------------------------------------------------------------------|-----------|---------------------------------|------|-----------------------------------------------------------------------------------|---------------------|----------|--------|
| + Add new                                                                          | All Refer | rences                          |      |                                                                                   | Q Sea               | arch     | ₹      |
| II\ All References                                                                 | 0         | AUTHORS                         | YEAR | TITLE                                                                             | SOURCE              | ADDED *  | FILE   |
| <ul> <li>③ Recently Added</li> <li>□ Recently Read</li> <li>☆ Favorites</li> </ul> | • \$ C    | Amina Helmi, Jovan Veljan       | 2017 | A box full of chocolates: The rich structure of the nearby stellar halo revealing | Astrophysics        | 08/04/19 | 6      |
|                                                                                    | • ☆ □     | N. Canac, K. N. Abazajian       | 2016 | Observational Signatures of Gamma Rays from Bright Blazars and Wakefield          | High Energy Astro   | 07/04/19 | 6      |
| My Publications     Trash                                                          | • 0       | L. Chen, A. Kospal, et al.      | 2017 | A study of dust properties in the inner sub-au region of the Herbig Ae star HD    | Solar and Stellar   | 07/04/19 | 6      |
|                                                                                    | * 0       | F. Spoto, P. Tanga, et al.      | 2015 | The HI Distribution Observed toward a Halo Region of the Milky Way                | Astrophysics        | 07/04/19 | 8      |
| COLLECTIONS                                                                        | * 0       | S. Bouquillon, J. Desmars,      | 2016 | Halpha imaging observations of early-type galaxies from the ATLAS3D survey        | Instrumentation an  | 07/04/19 | 8      |
| Metamorphic Principles                                                             | \$ C      | M. Fumagalli, A. Boselli et al. | 2017 | Cosmic-ray Antimatter                                                             | Astronomical Jour   | 07/04/19 | 2      |
| Thesis Papers     New Collection                                                   | ☆ □       | C Guerlin, P Wolf, et al.       | 2015 | Interactions between multiple supermassive black holes in galactic nuclei: a s    | New Astronomy       | 06/04/19 | 2      |
|                                                                                    | ☆ □       | N.C. Santos, S.C. Barros,       | 2016 | Upper Limits to Magnetic Fields in the Outskirts of Galaxies                      | Space Science       | 06/04/19 | 8      |
| PRIVATE GROUPS                                                                     | • ☆ □     | D. Berge, S. Bernhard, et al.   | 2017 | Atomic Clock Ensemble in Space (ACES) data analysis                               | Earth and Planetary | 06/04/19 | 2      |
| UCL Medicine Lab                                                                   | ☆ (       | K. Dutson, J. Dyks, et al.      | 2015 | Search of extended or delayed TeV emission from GRBs with HAWC                    | High Energy Astro   | 06/04/19 | 8      |
|                                                                                    | ☆ [       | M. Knight, C. Snodgrass         | 2016 | Ground-based astrometry calibrated by Gaia DR1: new perspectives in astero        | Solar and Stellar   | 06/04/19 | 9      |
|                                                                                    | ☆ □       | N. Canac, K. N. Abazajian       | 2017 | Gemini and Lowell Observations of 67P/Churyumov-Gerasimenko During the            | Astrophysics        | 06/04/19 | 2      |
|                                                                                    | • ☆ □     | L. Chen, A. Kospal, et al.      | 2015 | Observational Signatures of Gamma Rays from Bright Blazars and Wakefield          | Instrumentation an  | 06/04/19 | 9      |
|                                                                                    | ☆ C       | F. Spoto, P. Tanga, et al.      | 2016 | A study of dust properties in the inner sub-au region of the Herbig Ae star HD    | Astronomical Jour   | 06/04/19 | £      |

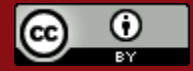

#### Dr. Ulrike Schenk & Sabine Tschorn

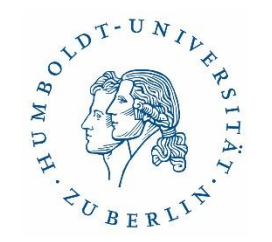

# Übergreifende Fragen zur Auswahl

- Wofür brauche ich das Programm? Was soll es können?
- Benutzerfreundlichkeit
- Systemvoraussetzungen
- Kosten, freie/proprietäre Software
- Datenschutz
- Weiterentwicklung des Programms gesichert?
- Support

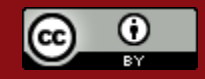

#### Funktionalitäten-Katalog

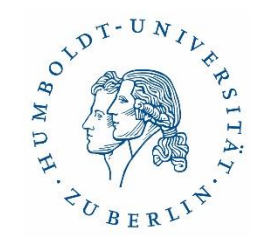

- Import/Export von Titeldaten und Dateien: komfortabel/meinen Bedürfnissen entsprechend?
- Suchmöglichkeit in Katalogen und Datenbanken aus dem Programm heraus
- Suche nach online verfügbaren Volltexten zu den gespeicherten Quellen
- Möglichkeit im Team zu arbeiten, Quellen zu teilen
- PDF-Bearbeitung
- Kooperation mit Textverarbeitung: Komfort/Funktionen/LaTeX-Schnittstelle?
- Funktionalitäten beim Erstellen von Literaturverzeichnissen
- Verwalten von Zitaten / Ideen
- Online-Zugriff auf meine Quellen / Mobiles Arbeiten
- Möglichkeiten der inhaltlichen Erschließung und Strukturierung
- Aufgabenplanung

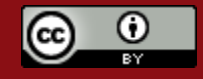

#### Vielen Dank für Ihre Aufmerksamkeit

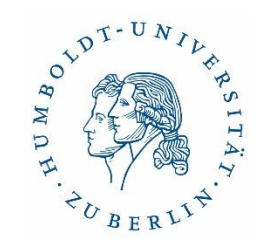

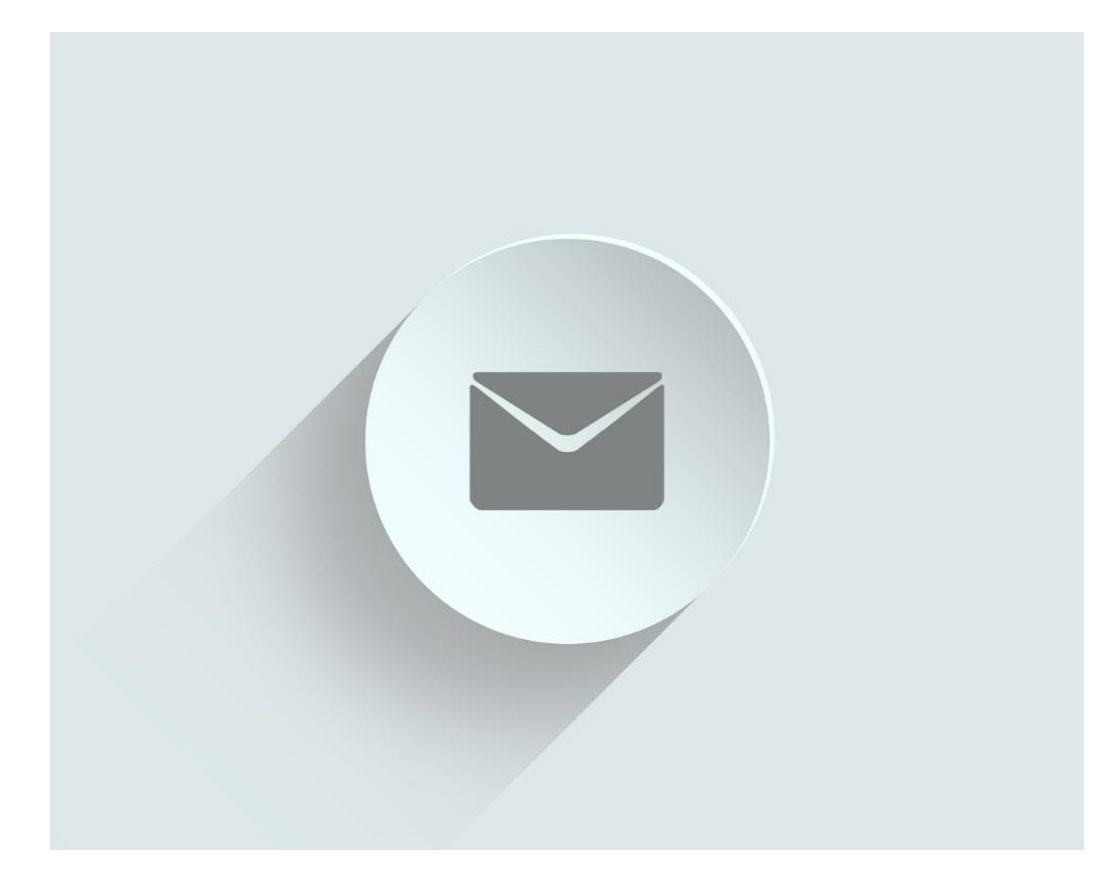

Foto: Pixabay/ivke32

#### Kontakt

Universitätsbibliothek Referat Information Dr. Ulrike Schenk Sabine Tschorn

#### <u>E-Mail</u>

ub.literaturverwaltung@ub.hu-berlin.de

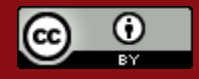